# **Manuál** k Vedomostnému ostrovu

1,2

O

0 00

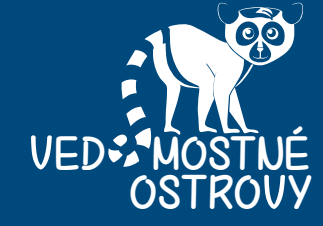

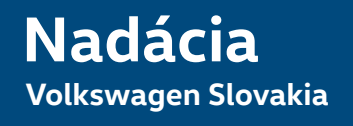

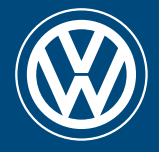

## **OBSAH**

| 1. Animovaný ostrov s vedomosťami         | 4  |
|-------------------------------------------|----|
| 1.1. Zobrazenie hlavného menu             | 4  |
| 2. Vedomosti navyše                       | 5  |
| 2.2. Prečo je to tak?                     | 6  |
| 2.3. Vyskúšaj doma                        | 6  |
| 2.4. Niečo navyše                         | 7  |
| 2.5. Jazykové okienko                     | 7  |
| 3. Pohyb po spodnej lište                 | 10 |
| 3.1. Logo - Nadácia Volkswagen Slovakia   |    |
| 3.2. Logo - Vedomostné ostrovy            |    |
| 4. Virtuálny kariérny poradca             | 10 |
| 4.1. Vytvor si vizitku                    |    |
| 4.2. Poznáš svoje silné a slabé stránky ? | 15 |
| 4.3. Na koho sa chceš podobať?            |    |
| 4.4. Vieš, čím chceš byť?                 | 23 |
| 5. Pohyb po bočnej lište                  | 25 |
| 5.2. Nemecký jazyk                        | 26 |
| 5.3. Fyzika                               | 26 |
| 5.4. Dopravná výchova                     | 27 |

| 5.5. Internetový prehliadač | 27 |
|-----------------------------|----|
| 5.6. O projekte             | 28 |
| 5.7. Hlasitosť zvuku        | 29 |

| 6. ( | Otestuj | sa30 | 0 |
|------|---------|------|---|
|------|---------|------|---|

| 7. Manuály                              | 33 |
|-----------------------------------------|----|
| 7.1. Manuál - Dopravná výchova          | 33 |
| 7.2. Manuál - Nemecký jazyk             | 33 |
| 7.3. Manuál - Digitálna učebnica fyziky | 34 |
| 7.4. Manuál - Vedomostný ostrov         | 34 |

| 8. | Riešenie | technických | problémov3 | ;4 |
|----|----------|-------------|------------|----|
|----|----------|-------------|------------|----|

| Kontakty3 | ;5 |
|-----------|----|
|-----------|----|

### 1. Animovaný ostrov s vedomosťami

1.1. Zobrazenie hlavného menu - animovaný ostrov.

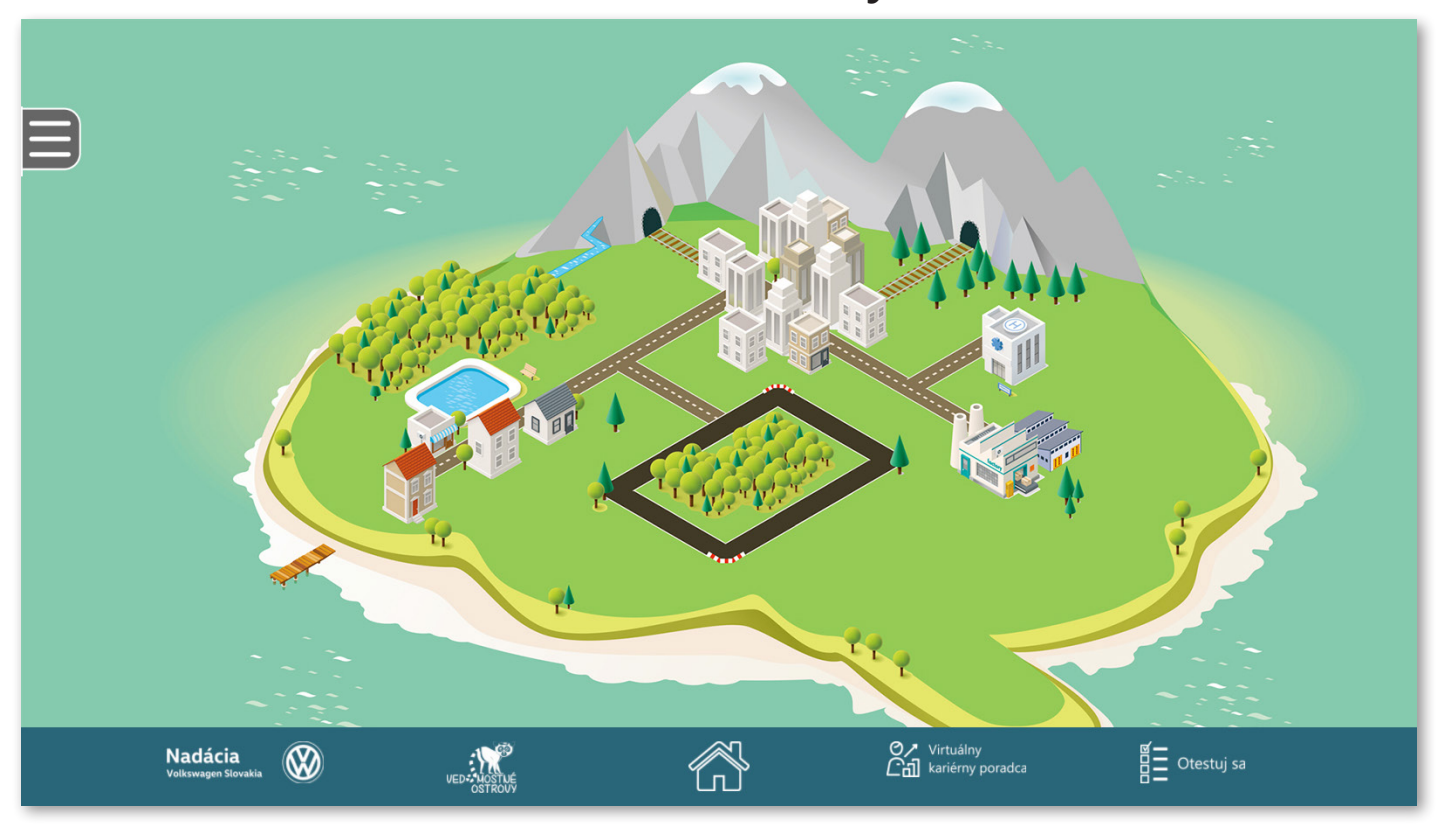

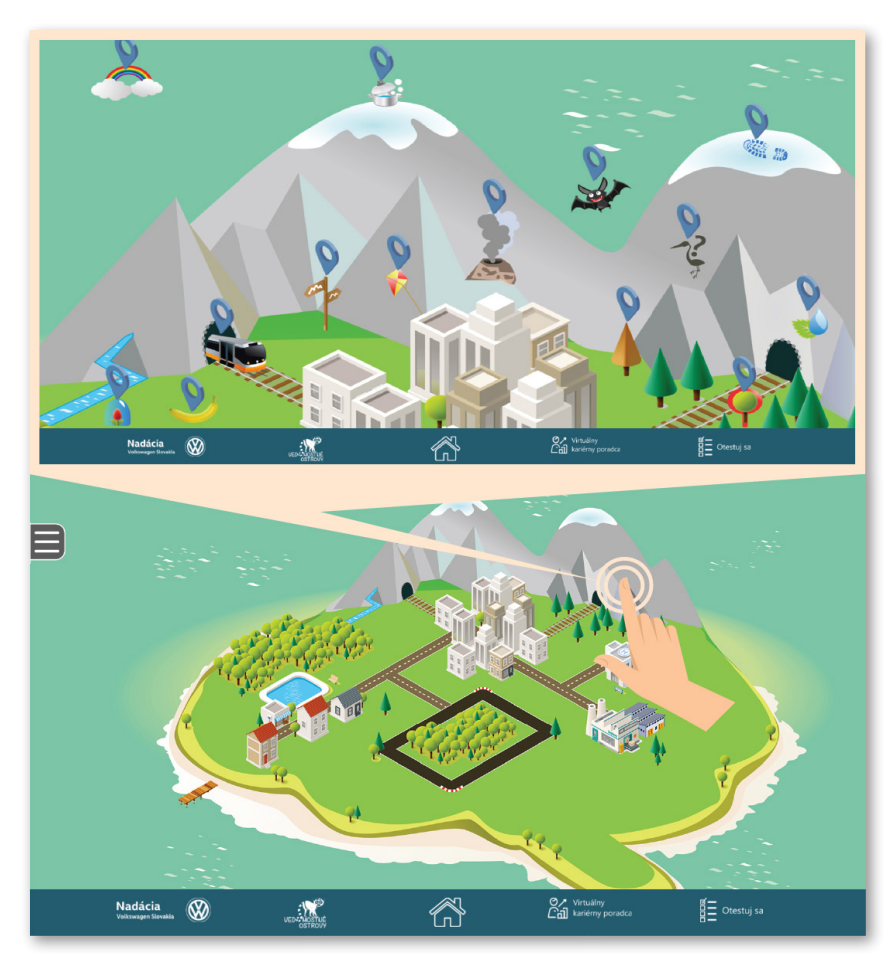

1.2. **Kliknutím** si vyberte niektorú časť ostrova.

Vybraný výsek ostrova sa priblíži a zobrazia sa na ňom lokality s vedomosťami.

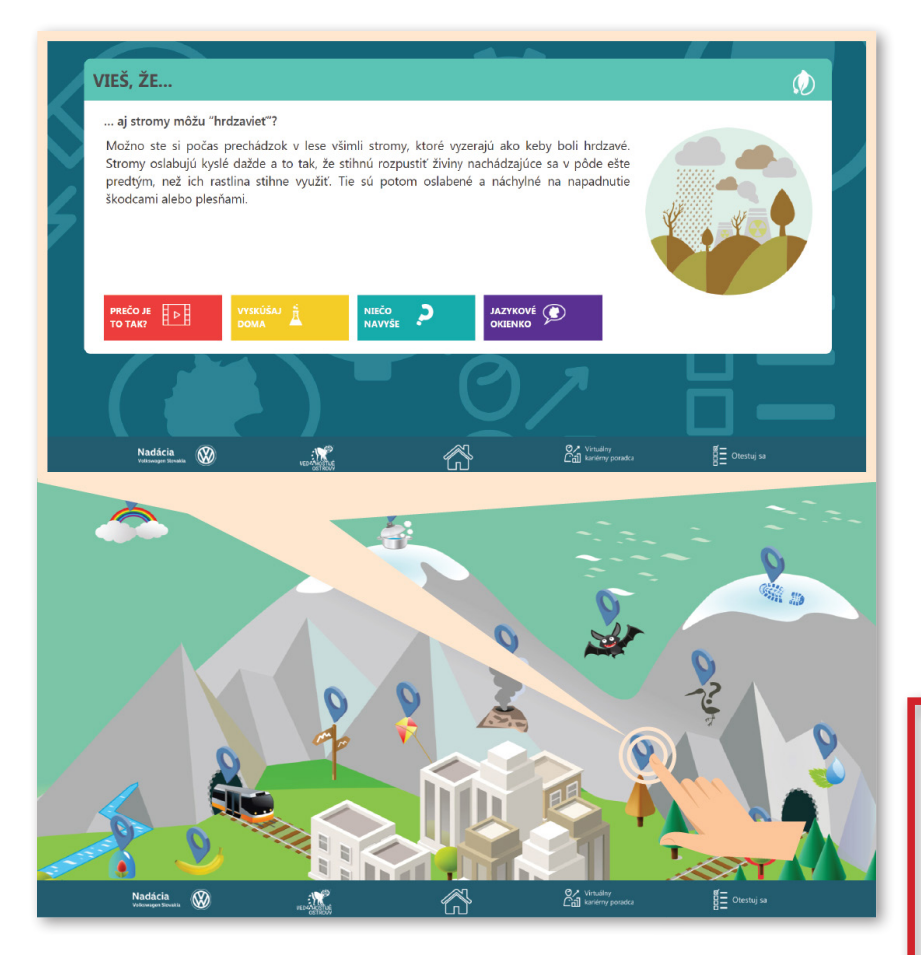

### 2. Vedomosti navyše

1.3. **Zvoľte** si jednu **lokalitu** a **kliknite** na ňu. Zobrazí sa **"vedomost"**.

Pozorne si ju **prečítajte**, aby ste sa dozvedeli niečo nové a aby ste boli neskôr úspešní v teste.

тір∮

Informácie v červenom, žltom, modrom a fialovom políčku môžu učitelia využiť na spestrenie vyučovacích hodín alebo pri príprave žiackych projektov.

2.1. Pod "vedomosťou" sa nachádzajú **štyri** farebné **políčka**. Ak sa chcete dozvedieť ešte **viac** zaujímavostí, určite na každé z nich **kliknite**.

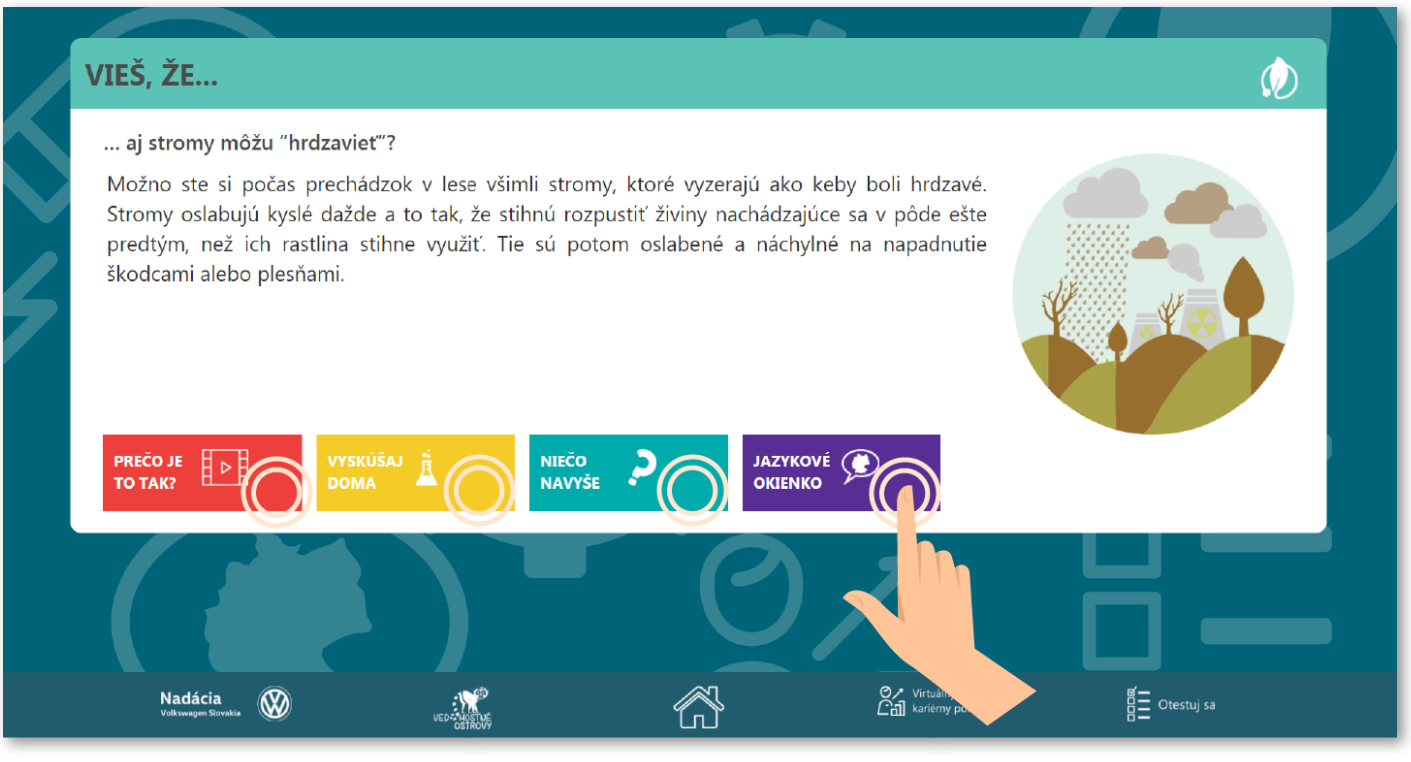

### 2.2. Červené políčko **PREČO JE princíp "vedomosti"**.

#### obsahuje video alebo text objasňujúci

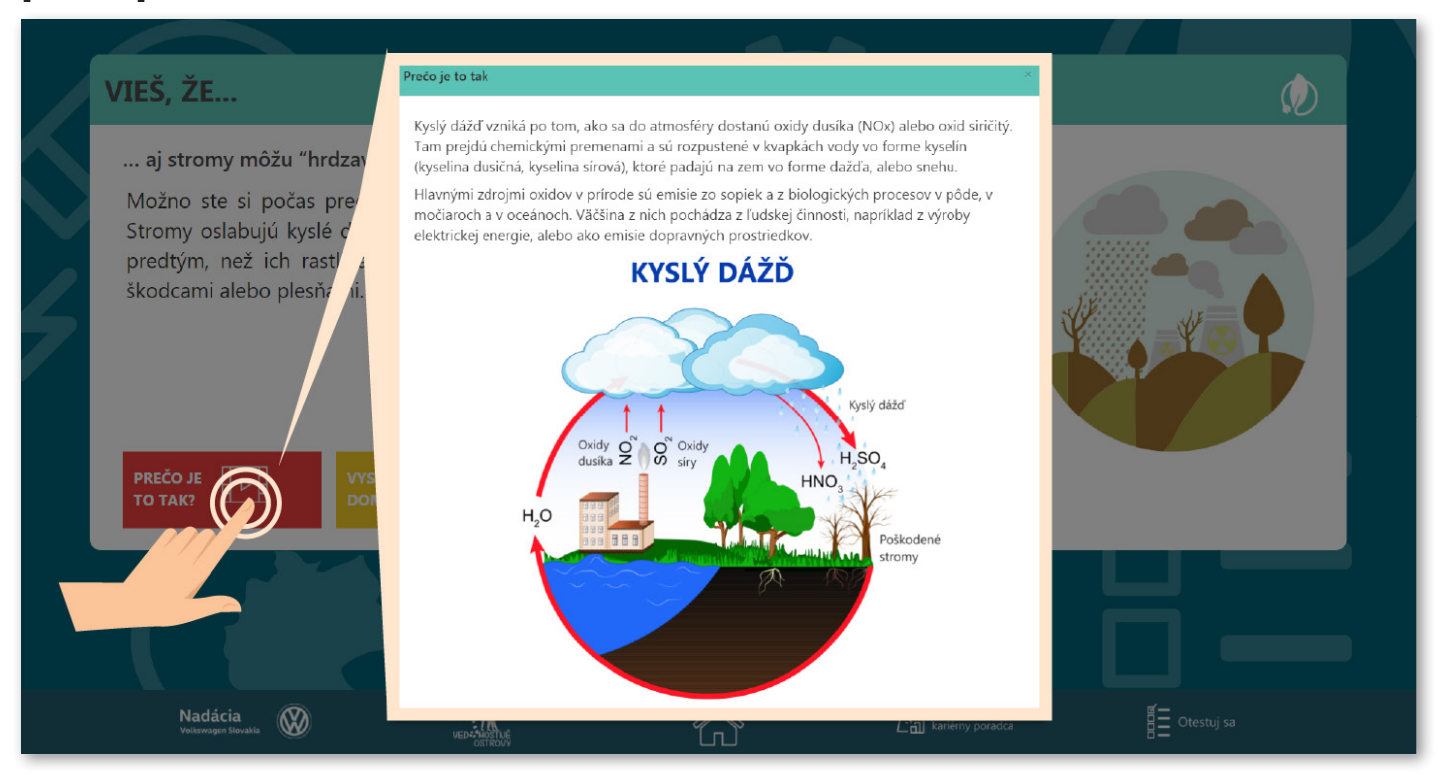

⊳

## 2.3. Žlté políčko pozorovanie.

#### obsahuje návod na domáci pokus alebo

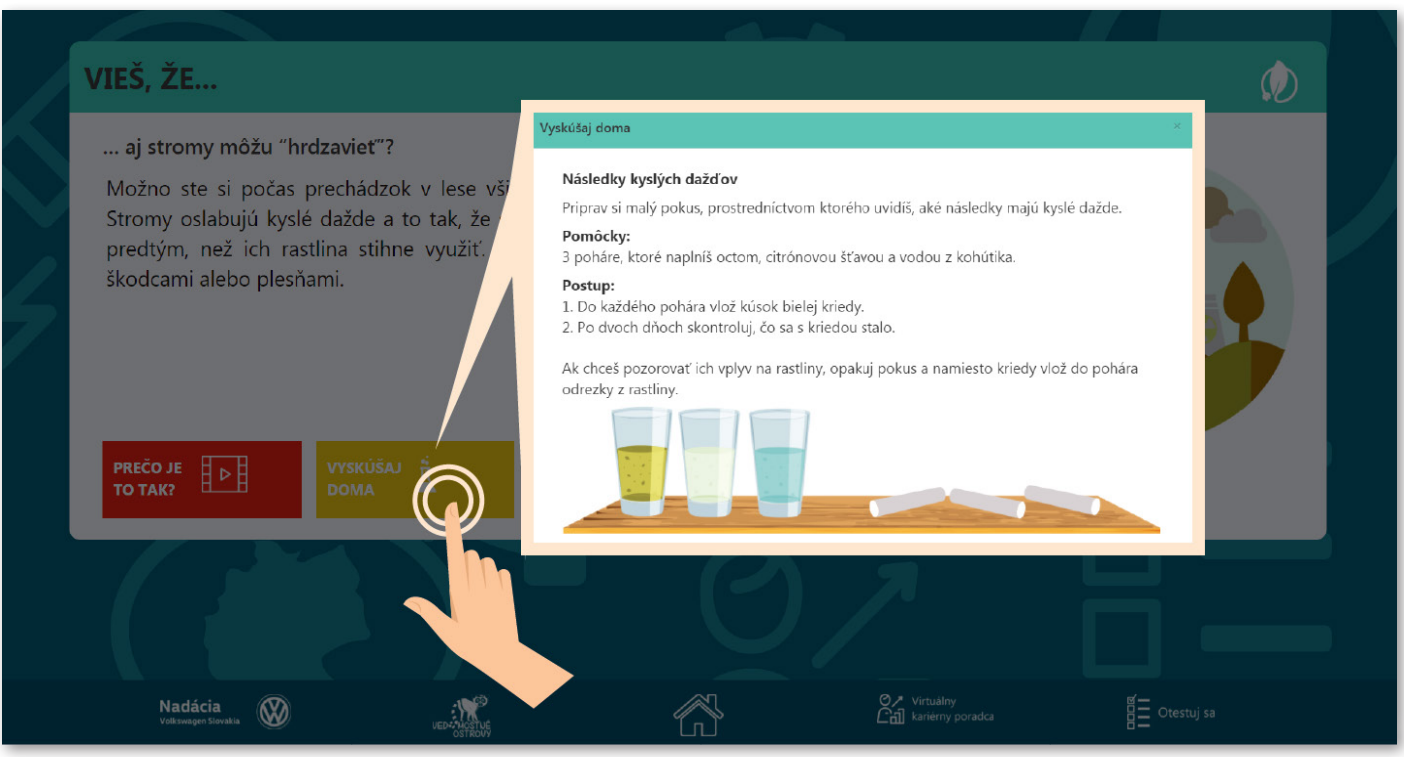

## 2.4. Modré políčko **NAVYŠE o**bsahuje nadväzujúce **zaujímavosti z praxe**, z **využitia "vedomosti"** alebo z pohľadu životného prostredia.

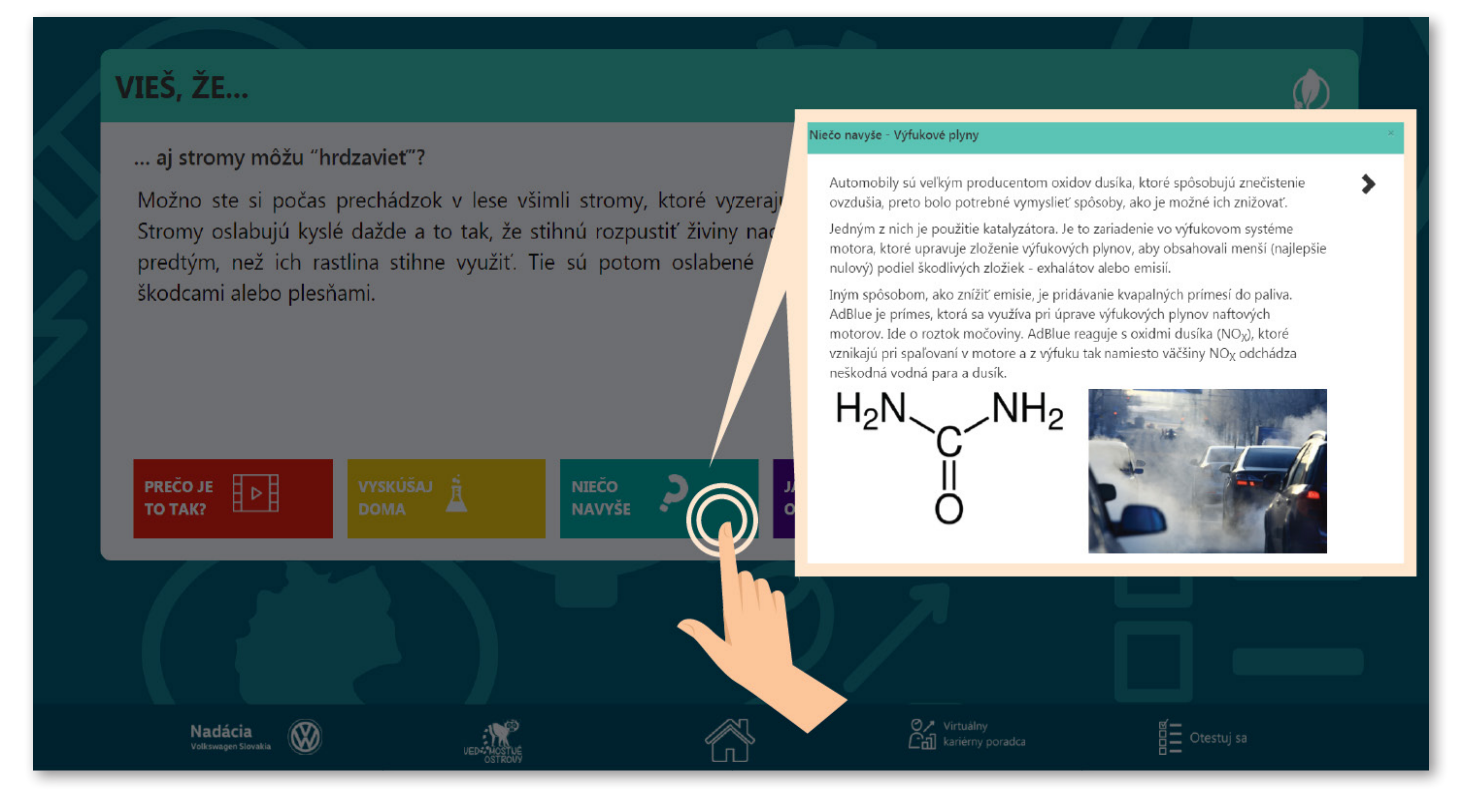

## 2.5. Fialové políčko okienko z "vedomosti" v pomockom j

obsahuje slovnú zásobu/kľúčové slová

#### z "vedomosti" v nemeckom jazyku.

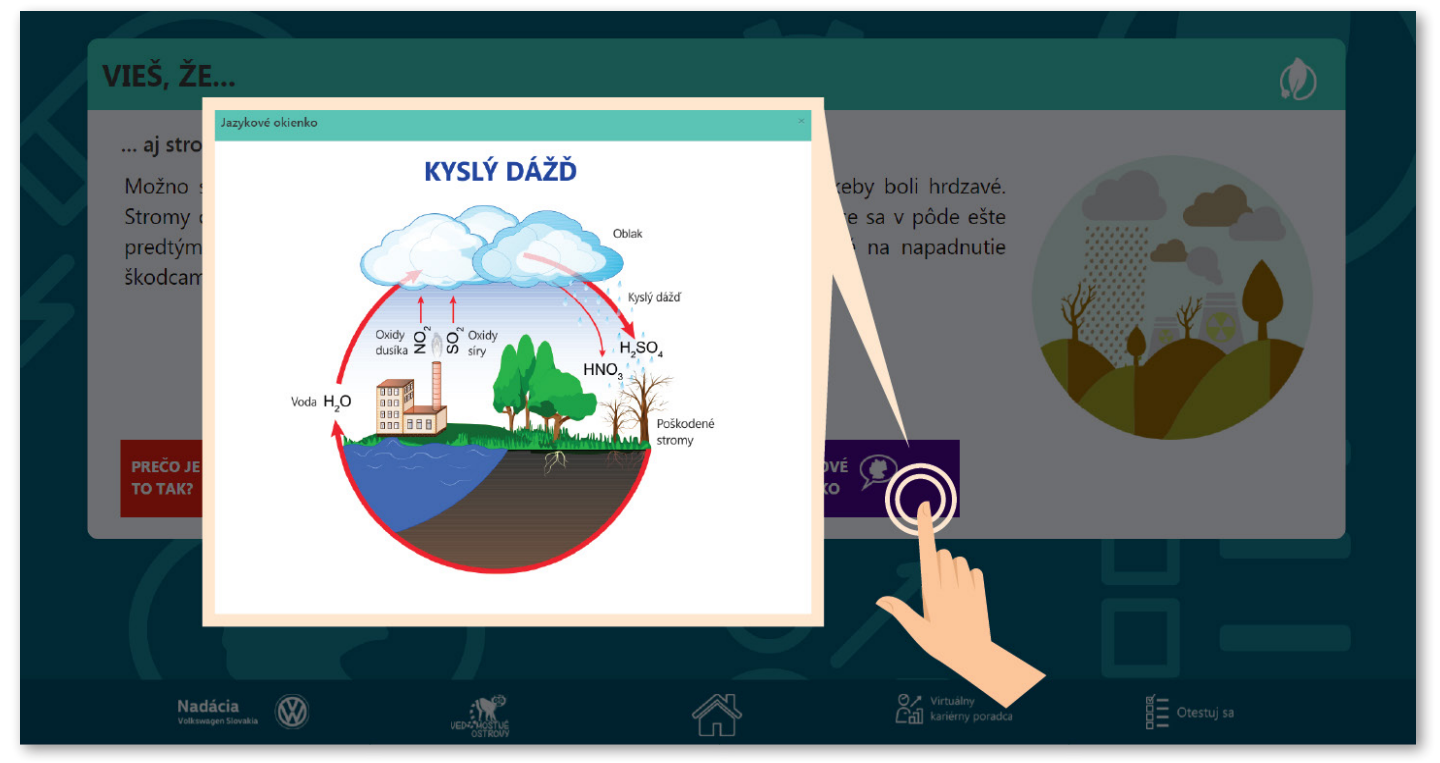

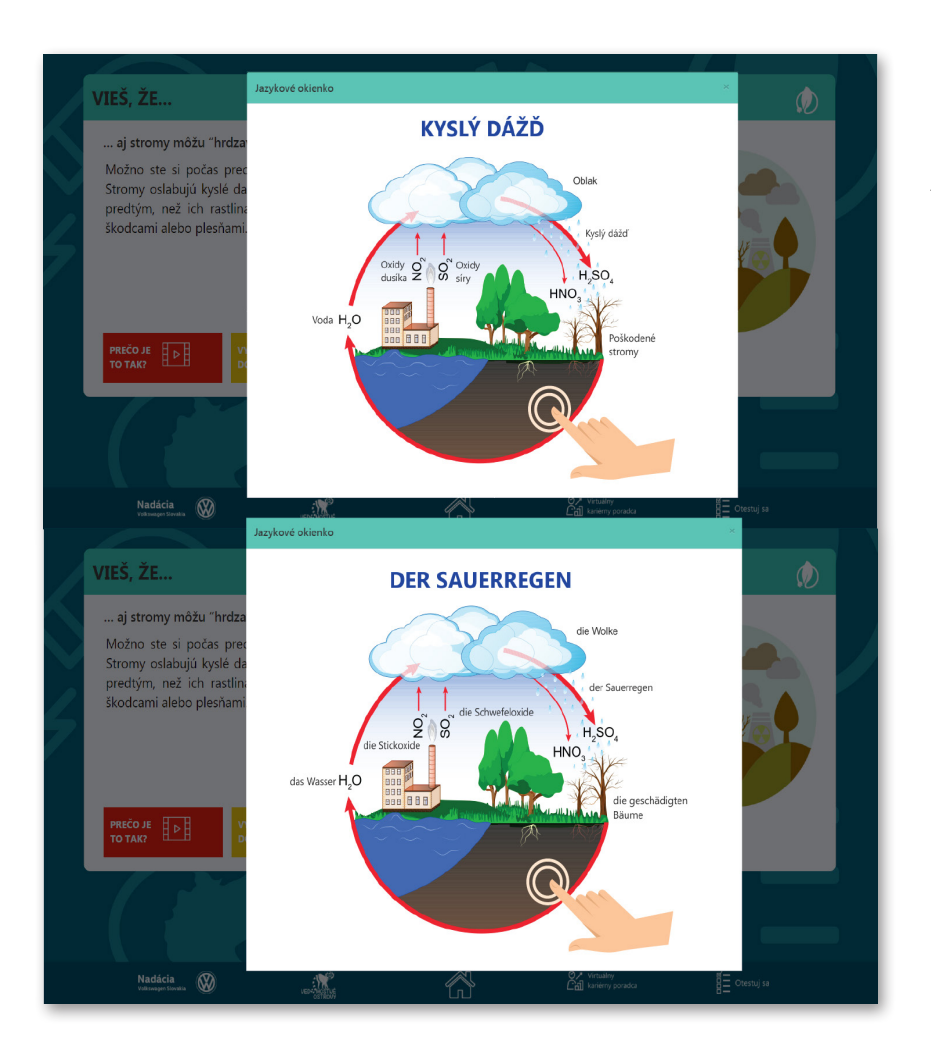

**Klikaním** na obrázok sa **mení jazyk obrázku** zo slovenčiny na nemčinu a naopak.

2.6. Návrat k **výberu inej** vedomostnej **lokality** na inom výseku ostrova je možný **posunutím** jedného **prsta doprava** po obrazovke.

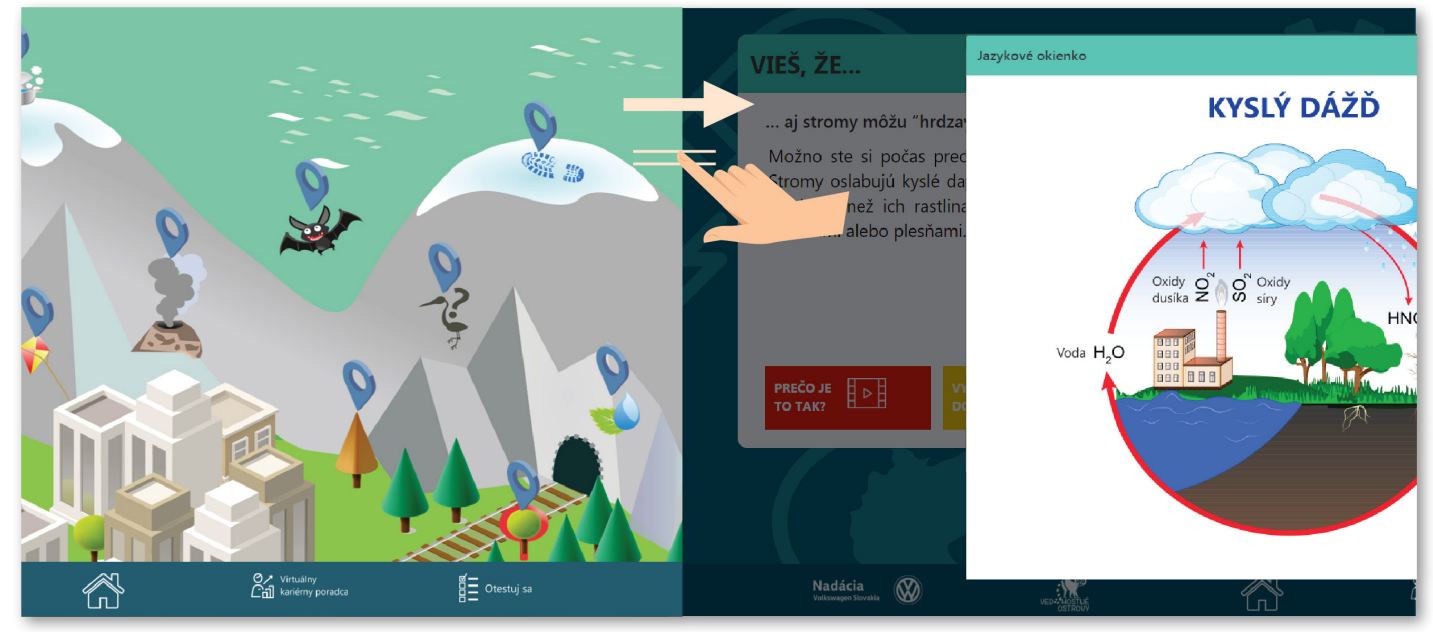

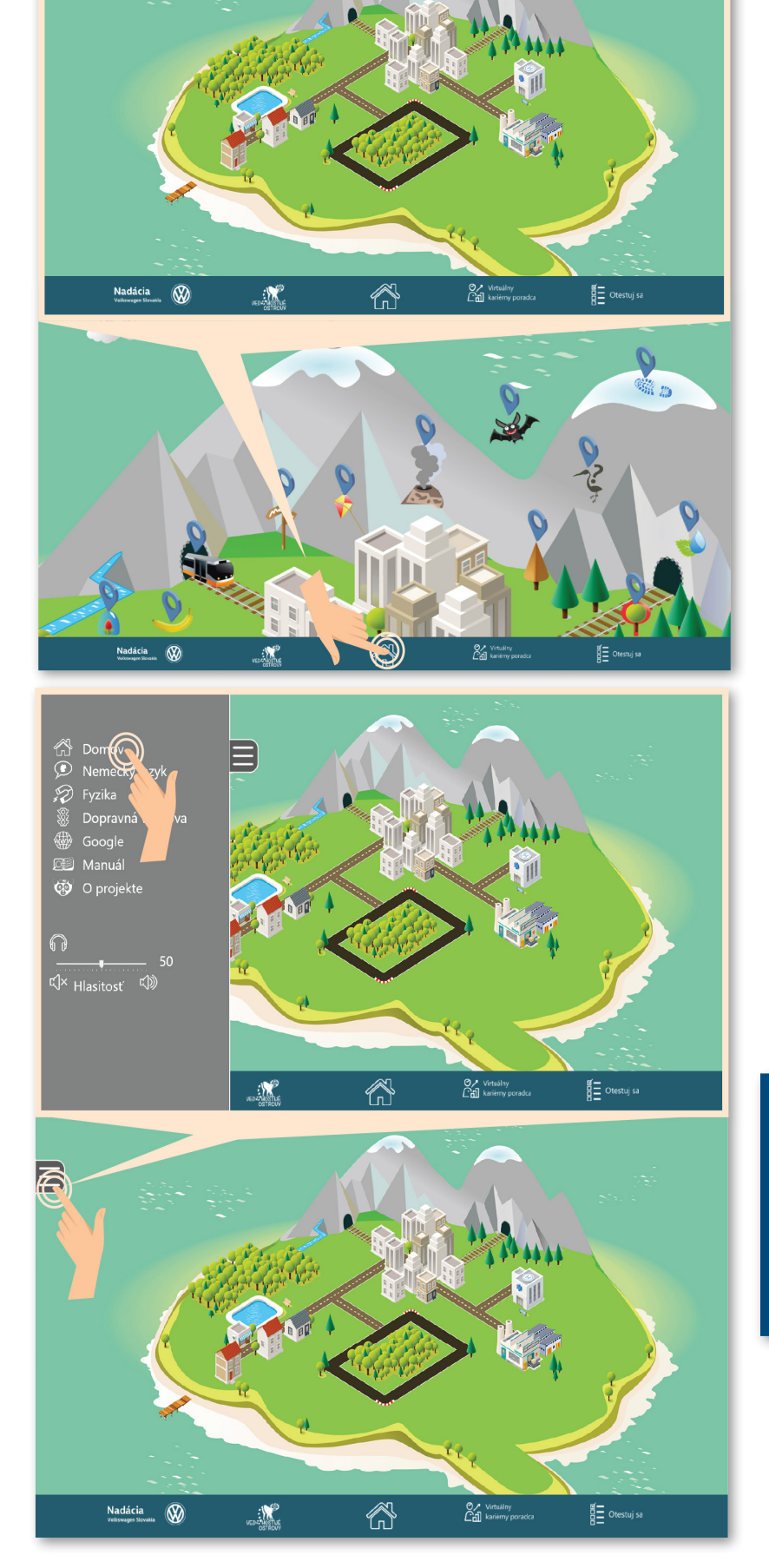

2.7. **Návrat** na východiskové **zobrazenie** celého **ostrova** je možný dvomi spôsobmi:

1. **kliknutím** na ikonu "Domov" na spodnej **lište** v strede,

kliknutím na ikonu a ďalším kliknutím na ikonu
 "Domov" v ľavom hornom rohu.

Celú túto sekciu nájdete aj na internete na stránke www.vedomostne-ostrovy.sk, takže vedomosti môžete odkrývať aj doma.

## 3. Pohyb po spodnej lište

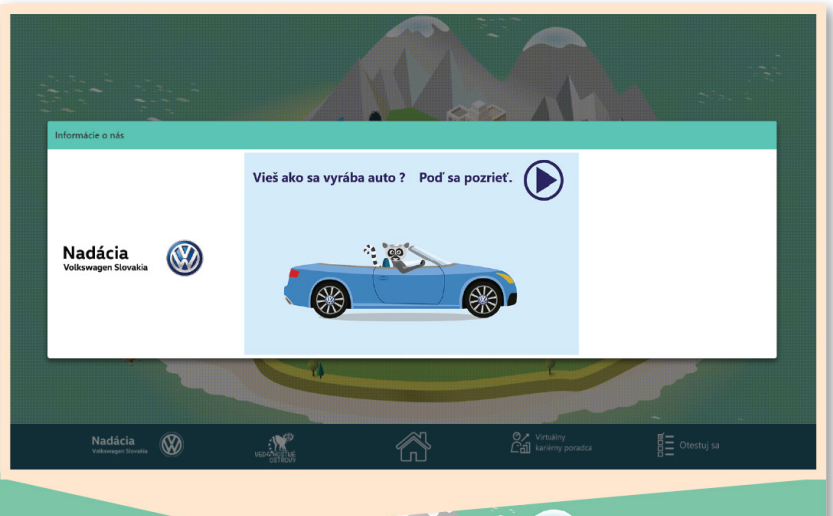

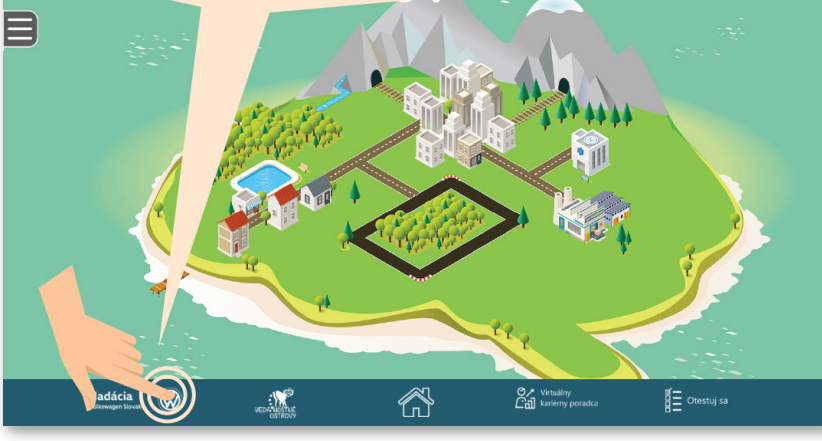

3.1. Kliknutím na logo

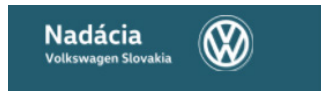

sa môžete **dozvedieť viac** o nás.

Kliknutím na ľubovoľné miesto na obrazovke mimo otvoreného okna sa vrátite späť.

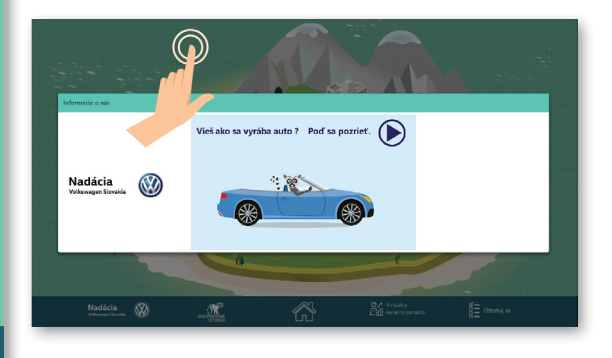

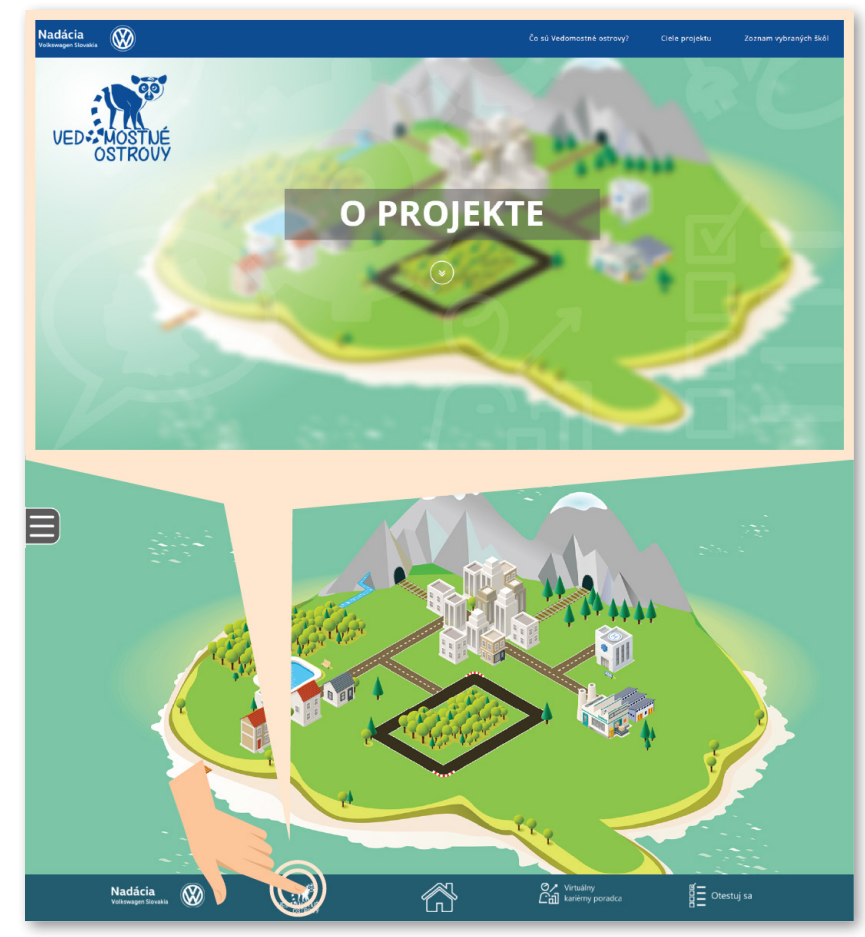

#### 3.2. Kliknutím na logo

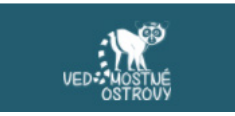

sa **dozviete viac** o **projekte** Vedomostné ostrovy na **web** stránke.

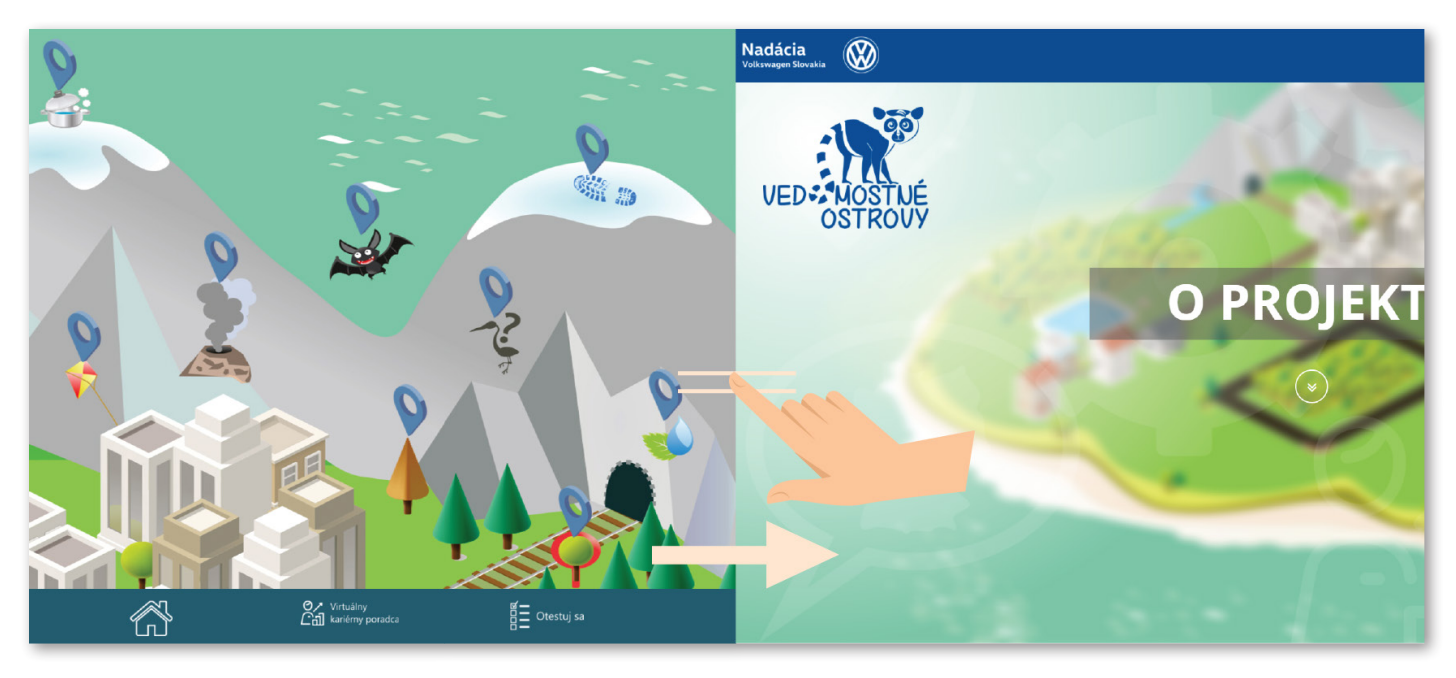

Návrat **späť** sa **uskutoční posunutím** jedného **prsta doprava** po obrazovke.

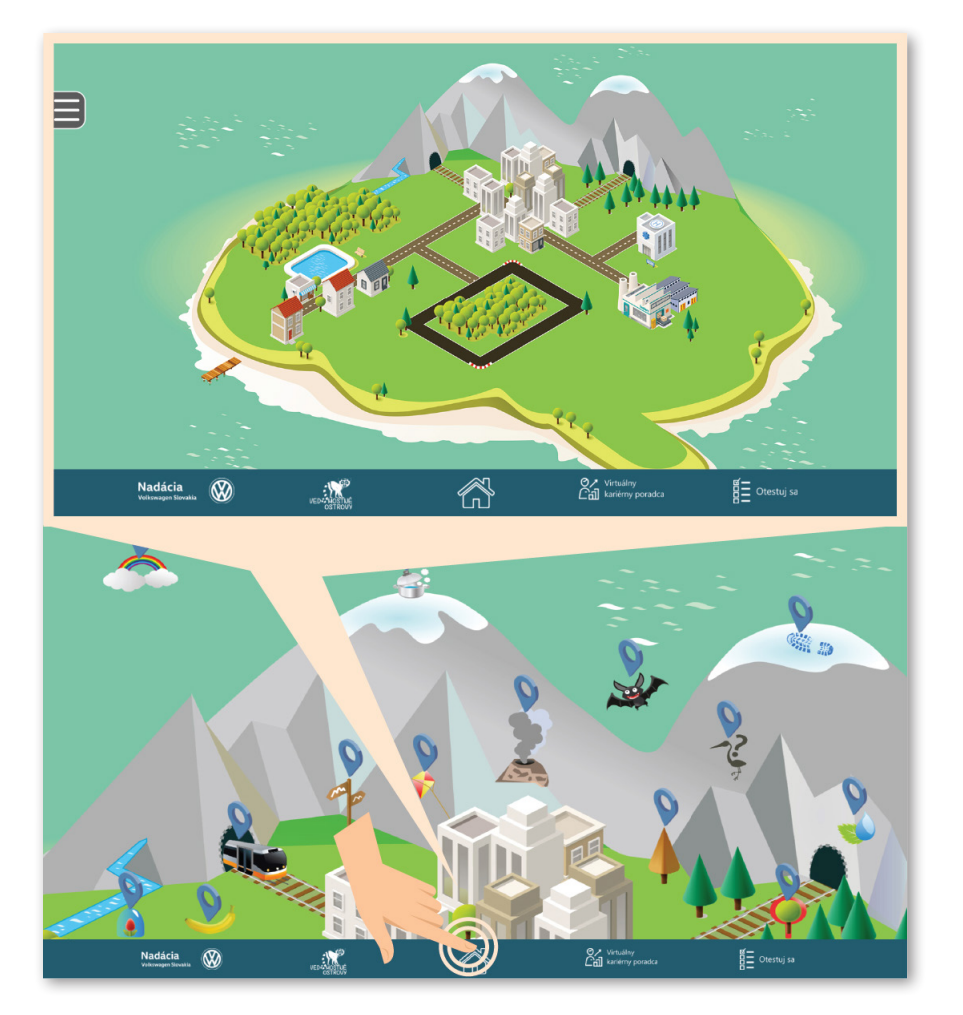

3.3. Kliknutím na ikonu "Domov" je možný návrat z akéhokoľvek náhľadu, otázky alebo videa späť na východiskové zobrazenie celého ostrova.

## 4. Virtuálny kariérny poradca

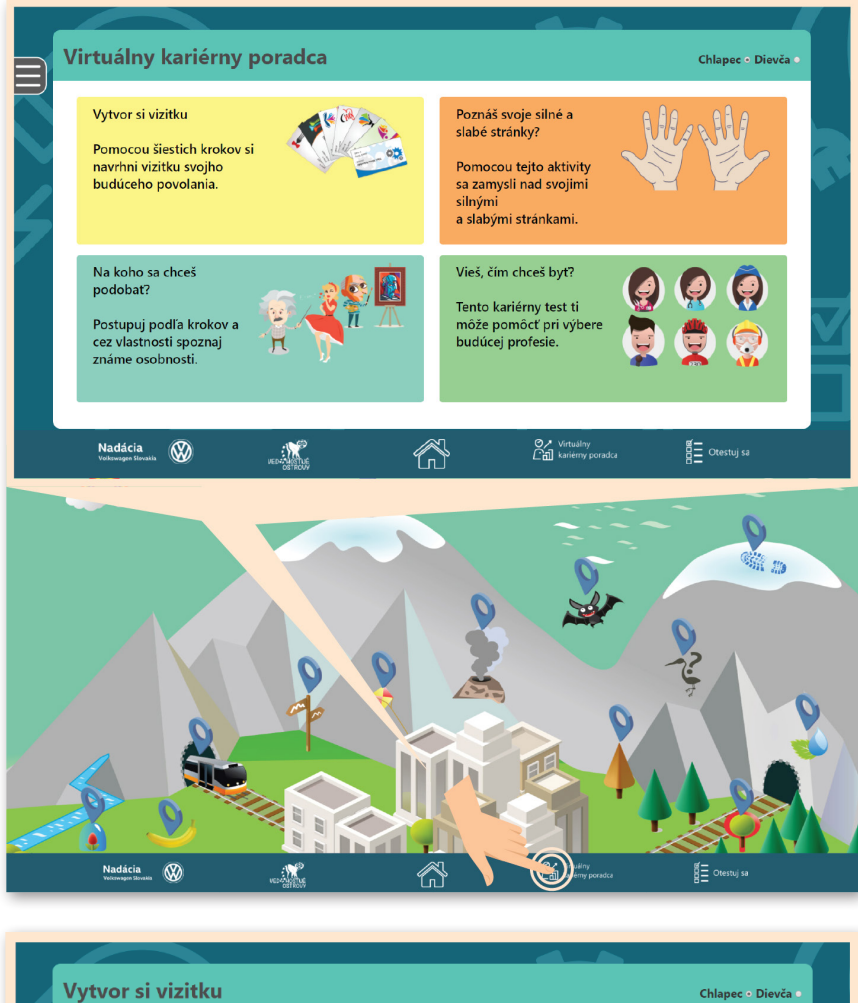

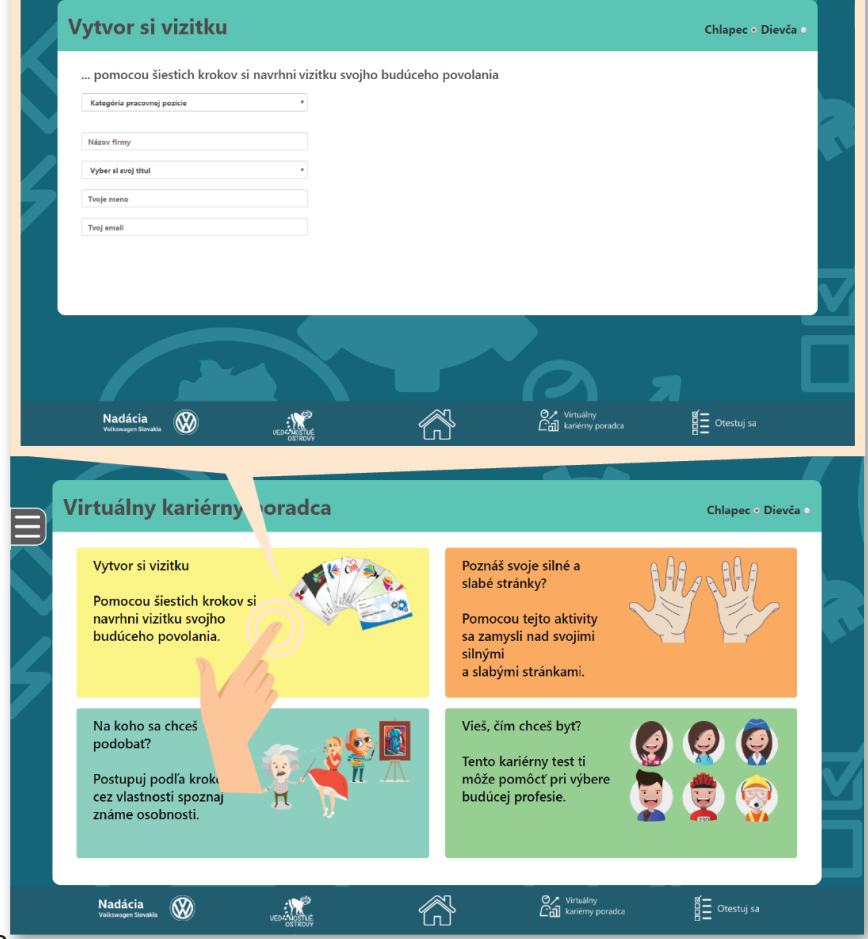

#### 4.0. Kliknutím na ikonu

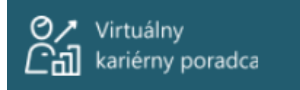

sa dostanete k **ponuke** štyroch **aktivít**.

#### 4.1.0. "Vytvor si vizitku"

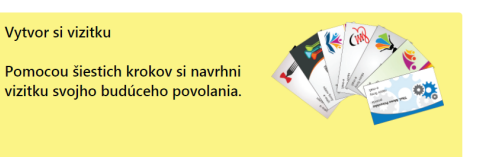

 kliknutím na toto políčko sa dostanete k ponuke na vytvorenie vizitky budúceho povolania.

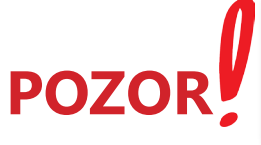

Pred vyplnením jednotlivých polí je ako prvé potrebné vpravo hore na lište označiť, či ide o chlapca alebo dievča.

| Vytvor si vizitku                    |                                 |                                     | Chlaper Pavča • |   |
|--------------------------------------|---------------------------------|-------------------------------------|-----------------|---|
| pomocou šiestich krokov si navrhni v | zitku svojho budúceho povolania |                                     |                 |   |
| Kategória pracovnej pozície 🔻        |                                 |                                     |                 |   |
| Názov firmy                          |                                 |                                     |                 |   |
| Vyber si svoj titul 🔻                |                                 |                                     |                 |   |
| <br>Tvoje meno                       |                                 |                                     |                 |   |
| Tvoj email                           |                                 |                                     |                 |   |
|                                      |                                 |                                     |                 |   |
|                                      |                                 |                                     |                 | V |
|                                      |                                 |                                     |                 |   |
| Nadácia<br>Volkswagen Stovakia       | · ·                             | Ø거 Virtuálny<br>C립 kariérny poradca | Otestuj sa      |   |

#### 4.1.1. Vyplňte políčka podľa toho, aké povolanie by sa vám v budúcnosti páčilo.

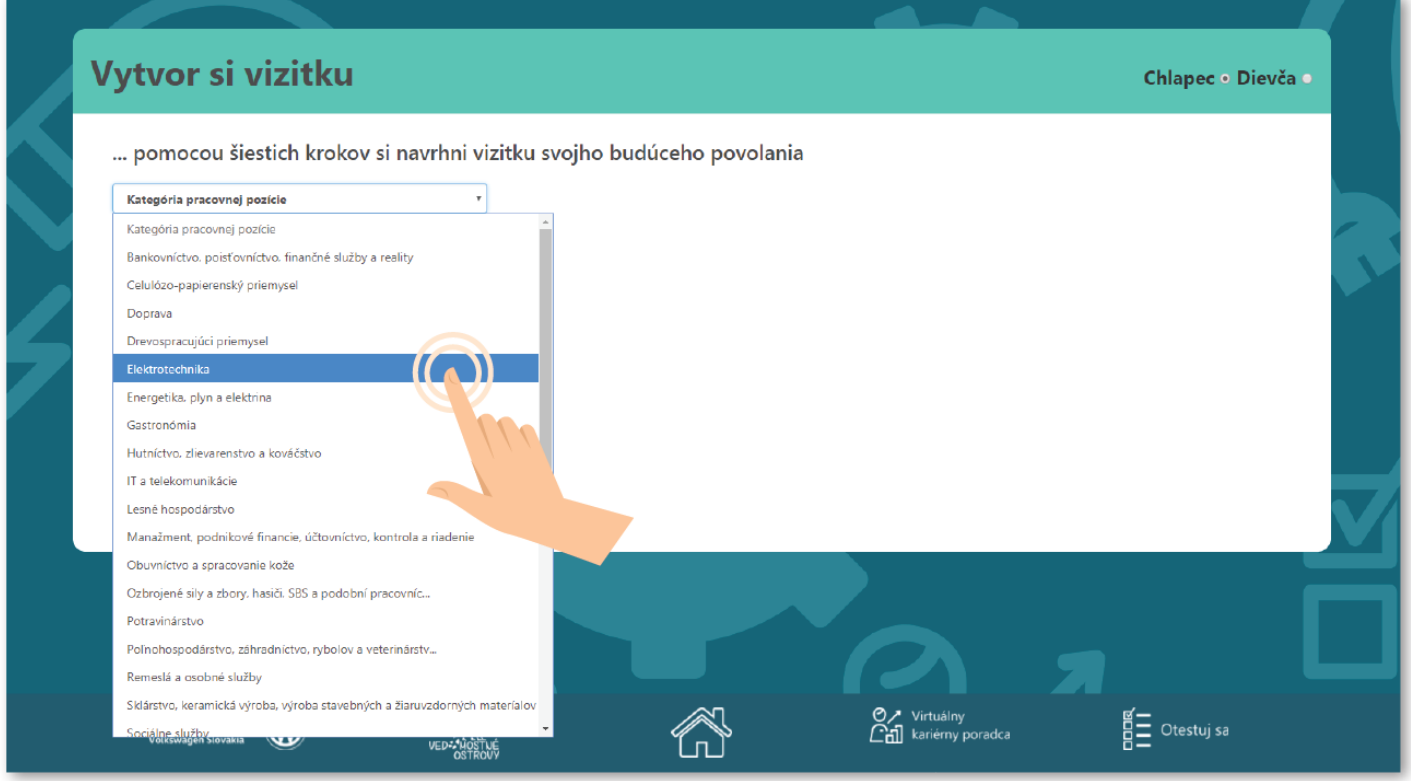

**Vyberte si** kategóriu, pracovnú pozíciu, **vymyslite si** názov firmy a nezabudnite uviesť svoje **meno**, **titul** a **e-mail**.

| Vytvor si vizitku                                                                                                    |                             |                                                                                                    | Chlapec • Dievča                      |
|----------------------------------------------------------------------------------------------------|-----------------------------|----------------------------------------------------------------------------------------------------|---------------------------------------|
| pomocou šiestich krokov si navrhni                                                                                                    | vizitku svojho budúceho pov | olania                                                                                                    |                                       |
| Veda a výskum                                                                                                    |                             | $\bigcirc$                                                                                                    |                                       |
|                                                                                                    | · · · • •                   |                                                                                                    |                                       |
| Analytický chemik                                                                                                    | Â                           |                                                                                                    | JU                                    |
| Anorganický chemik                                                                                                    |                             |                                                                                                    |                                       |
| Archeológ (okrem výskumu)                                                                                                    |                             |                                                                                                    |                                       |
| Archeológ (výskumník)                                                                                                    |                             |                                                                                                    |                                       |
| Banský hydrogeológ                                                                                                    |                             |                                                                                                    |                                       |
| Biofyzik                                                                                                    |                             |                                                                                                    |                                       |
| Biochemik                                                                                                    |                             |                                                                                                    |                                       |
| Biológ                                                                                                    |                             |                                                                                                    |                                       |
| Biologický antropológ                                                                                                    |                             |                                                                                                    |                                       |
| Etnológ                                                                                                    |                             |                                                                                                    |                                       |
| Filozof                                                                                                    |                             |                                                                                                    |                                       |
| Evtopatológ                                                                                                    |                             |                                                                                                    |                                       |
| Evzik aerodynamik                                                                                                    |                             |                                                                                                    |                                       |
| Evzik elektriny a magnetizmu                                                                                                    |                             |                                                                                                    |                                       |
| Evzik hydrodynamik                                                                                                    |                             |                                                                                                    |                                       |
| Fyzik jadrový, molekulárny, nukleárny                                                                                                    |                             | Ø Virtuálny                                                                                                    |                                       |
| Volkswagen Slovakia                                                                                                    | ištuć                       | [_`d] kariérny poradca                                                                                                    |                                       |
|                                                                                                    | A vizitl                    | ka<br>Vál                                                                                                    |                                       |
|                                                                                                    | A uizitl<br>je hoto         | ka<br>vá!                                                                                                    | 00                                    |
| /ytvor si vizitku                                                                                                    | A uiziti<br>je hoto         | ka<br>vá!                                                                                                    |                                       |
| <b>Vytvor si vizitku</b><br>pomocou šiestich krokov si navrhni                                                                                          | A viziti<br>je hoto         | ka<br>vá!<br>vania                                                                                                    | O O Via                               |
| Vytvor si vizitku<br>pomocou šiestich krokov si navrhni                                                                                                 | A viziti<br>je hoto         | ka<br>vá!<br>vlania                                                                                                    | C C C C C C C C C C C C C C C C C C C |
| <b>Vytvor si vizitku</b><br>pomocou šiestich krokov si navrhni <sup>–</sup><br>Veda a výstum                                                            | A viziti<br>je hoto         | ka<br>vá!<br>vlania                                                                                                    | O O Via                               |
| Vytvor si vizitku<br>pomocou šiestich krokov si navrhni<br>Veda a výstum<br>Fyziológ                                                                    | A viziti<br>je hoto         | ka<br>vál<br>valania                                                                                                    | C C C C C C C C C C C C C C C C C C C |
| Vytvor si vizitku<br>pomocou šiestich krokov si navrhni<br>Veda a výstum<br>Fyziológ<br>Ostrov                                                          | A viziti<br>je hoto         | ka<br>vál<br>vania                                                                                                    | O O Va                                |
| Vytvor si vizitku<br>pomocou šiestich krokov si navrhni<br>Veda a výstum<br>Fyziológ<br>Ostrov                                                          | A viziti<br>je hoto         | ka<br>vál<br>vania                                                                                                    |                                       |
| Vytvor si vizitku<br>pomocou šiestich krokov si navrhni<br>Veda a výstum<br>Fyciológ<br>Ostrov<br>Ing.                                                  | A viziti<br>je hoto         | ka<br>vál<br>vlania                                                                                                    |                                       |
| Vytvor si vizitku<br>pomocou šiestich krokov si navrhni<br>Veda a výstum<br>Fyziológ<br>Ostrov<br>Ing.<br>Lemúr Emur                                    | A viziti<br>je hoto         | lania                                                                                                    |                                       |
| Vytvor si vizitku<br>pomocou šiestich krokov si navrhni<br>Veda a výstum<br>Fyziológ<br>Ostrov<br>Ing.<br>Lemúr Emur                                    | A viziti<br>je hoto         | ca<br>biania<br>Ling. Lemúr Emur<br>ryztoleg                                                                                                    |                                       |
| Vytvor si vizitku<br>pomocou šiestich krokov si navrhni<br>Veda a výstum<br>Fyziológ<br>Ostrov<br>Ing.<br>Lemúr Emur<br>Lemur:                          | A viziti<br>je hoto         | ca<br>blania<br>Ing. Lemúr Emur<br>Fyziołeg<br>Ostrov                                                                                                    | C C C C C C C C C C C C C C C C C C C |
| Vytvor si vizitku<br>pomocou šiestich krokov si navrhni<br>Veda a výskum<br>Fyziológ<br>Ostrov<br>Ing.<br>Lemúr Emur<br>Lemur Emur                      | A viziti<br>je hoto         | Aania<br>Vania<br>Vania<br>Vania<br>Vania<br>Vania<br>Valolog<br>Ostrov<br>Varial<br>Valolog<br>Ostrov                                                                                                    | C C C C C C C C C C C C C C C C C C C |
| Vytvor si vizitku<br>pomocou šiestich krokov si navrhni<br>Veda a výskum<br>Fyziológ<br>Ostrov<br>Ing.<br>Lemúr Emur<br>Lemur Emur                      | A viziti<br>je hoto         | Aania<br>Vania<br>Vania<br>Vania<br>Vania<br>Vania<br>Valoise<br>Varia<br>Valoise<br>Varia<br>Valoise<br>Varia<br>Valoise<br>Varia                                                                                                    | C C C C C C C C C C C C C C C C C C C |
| Vytvor si vizitku<br>pomocou šiestich krokov si navrhni<br>Veda a výskum<br>Fyziológ<br>Ostrov<br>Ing.<br>Lemúr Emur<br>Lemúr Emur                      | A viziti<br>je hoto         | dania                                                                                                    |                                       |
| Vytvor si vizitku<br>pomocou šiestich krokov si navrhni<br>Veda a výskum<br>Pyziológ<br>Ostrov<br>Ing.<br>Lemúr Emur<br>Iemur.emur@vedomostneostrovy.sk | A viziti<br>je hoto         | Aa<br>Jania<br>Mania<br>Mania<br>Mania<br>Mania<br>Mania<br>Mania<br>Mania<br>Mania<br>Mania<br>Mania<br>Mania<br>Mania<br>Mania<br>Mania                                                                                                    |                                       |
| Vytvor si vizitku<br>pomocou šiestich krokov si navrhni<br>Veda a výslum<br>Fyziológ<br>Ostrov<br>Ing:<br>Lemúr Emur<br>Lemúr Emur                      | A viziti<br>je hoto         | Aaia<br>Mania<br>Mania<br>M |                                       |
| Vytvor si vizitku<br>pomocou šiestich krokov si navrhni<br>Veda a výslum<br>Fyziológ<br>Ostrov<br>Ing.<br>Lemúr Emur<br>Lemúr Emur                      | A viziti<br>je hoto         | Aaia<br>Mania<br>Mania<br>M |                                       |
| Vytvor si vizitku<br>pomocou šiestich krokov si navrhni<br>Veda a výskum<br>Fyziológ<br>Ostrov<br>Ing.<br>Lemúr Emur<br>Iemurewur@vedomostneostrovy.sk  | A viziti<br>je hoto         | dania<br>Mania<br>Mania<br>Mania<br>Mania<br>Mania<br>Mania<br>Mania<br>Mania<br>Mania<br>Mania<br>Mania<br>Mania<br>Mania<br>Mania<br>Mania<br>Mania                                                                                                    |                                       |
| Vytvor si vizitku<br>pomocou šiestich krokov si navrhni<br>Veda a výskum<br>Fyziológ<br>Ostrov<br>Ing.<br>Lemúr Emur<br>Iemur-@vedomostneostrovy.sk     | A viziti<br>je hoto         | Aania<br>Mania<br>Mania<br>Mania<br>Mania<br>Mania<br>Mania<br>Mania<br>Mania<br>Mania<br>Mania<br>Mania<br>Mania<br>Mania<br>Mania                                                                                                    |                                       |
| Vytvor si vizitku<br>pomocou šiestich krokov si navrhni<br>Veda a výskum<br>Fyziológ<br>Ostrov<br>Ing.<br>Leműr Emur<br>Iemur.emur@vedomostneostrovy.sk | A viziti<br>je hoto         | Aaia<br>Mania<br>Mania<br>Mania<br>Mig. Lemúr Emur<br>Egiolog<br>Ostrov<br>Mar.emur@vedomostneostrovy.sk                                                                                                    |                                       |
| Vytvor si vizitku<br>pomocou šiestich krokov si navrhni<br>Veda a výstum<br>Fyziológ<br>Ostrov<br>Ing.<br>Lemúr Emur<br>Iemur.emur®vedomostnoostrovy.sk | A viziti<br>je hoto         | <image/>                                                                                                    |                                       |

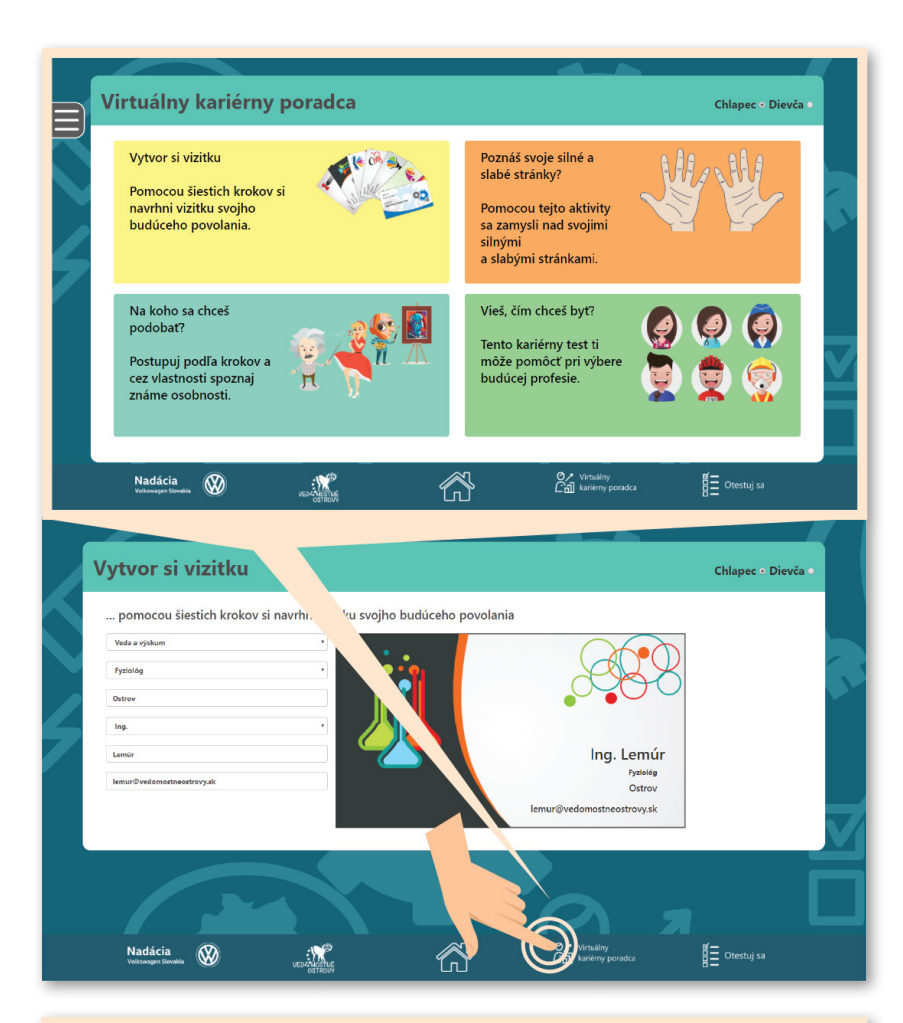

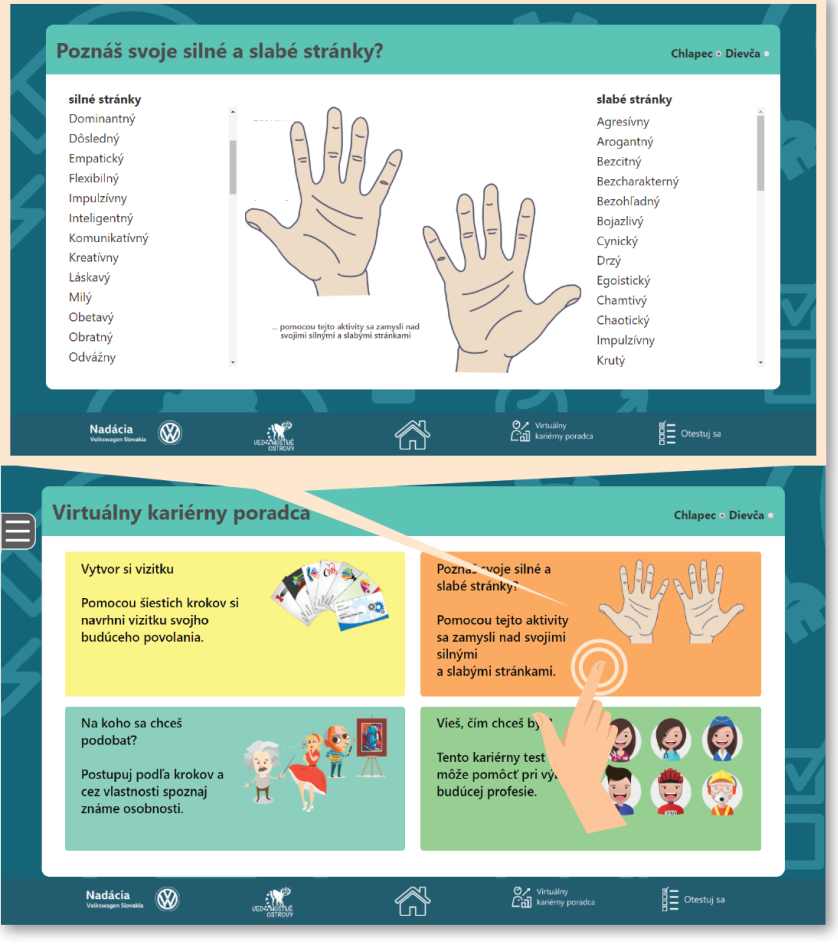

#### 4.1.2 Kliknutím na ikonu

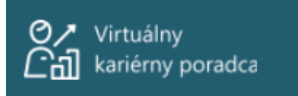

sa dostanete na **hlavné menu** virtuálneho **kariérneho poradcu**.

4.2.0. "Poznáš svoje silné a slabé stránky?"

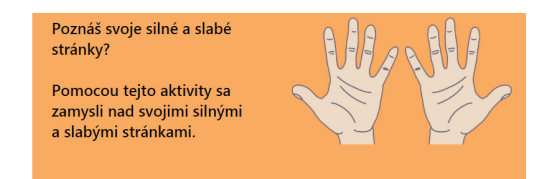

 - kliknutím na toto políčko sa môžete zamyslieť nad svojimi silnými a slabými stránkami.

#### 4.2.1. Kliknutím si z ľavej ponuky vyberte 5 silných stránok a z pravej ponuky 5 slabých stránok.

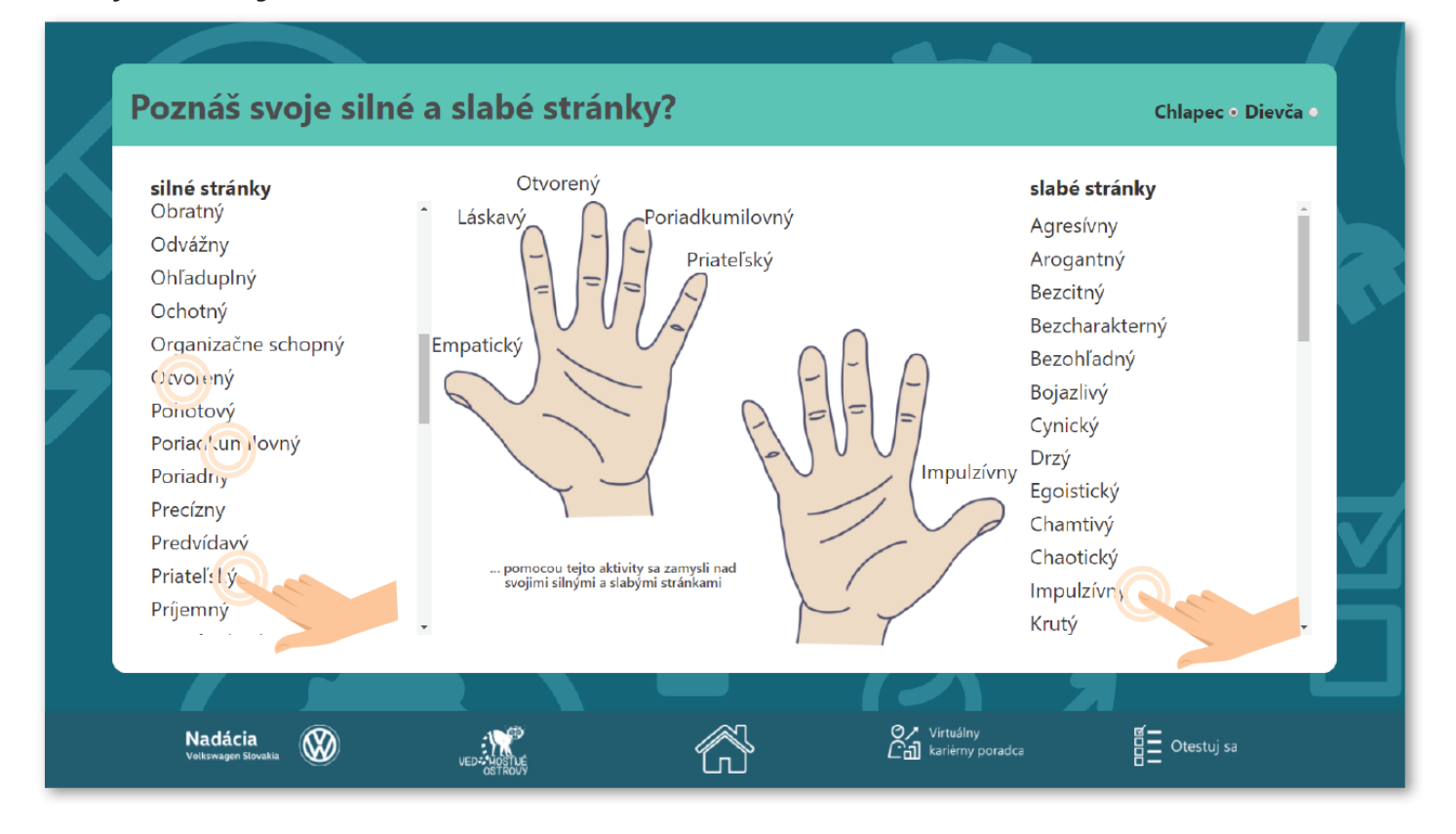

#### 4.2.2. Pre výber z viacerých vlastností posúvajte lištu smerom nadol.

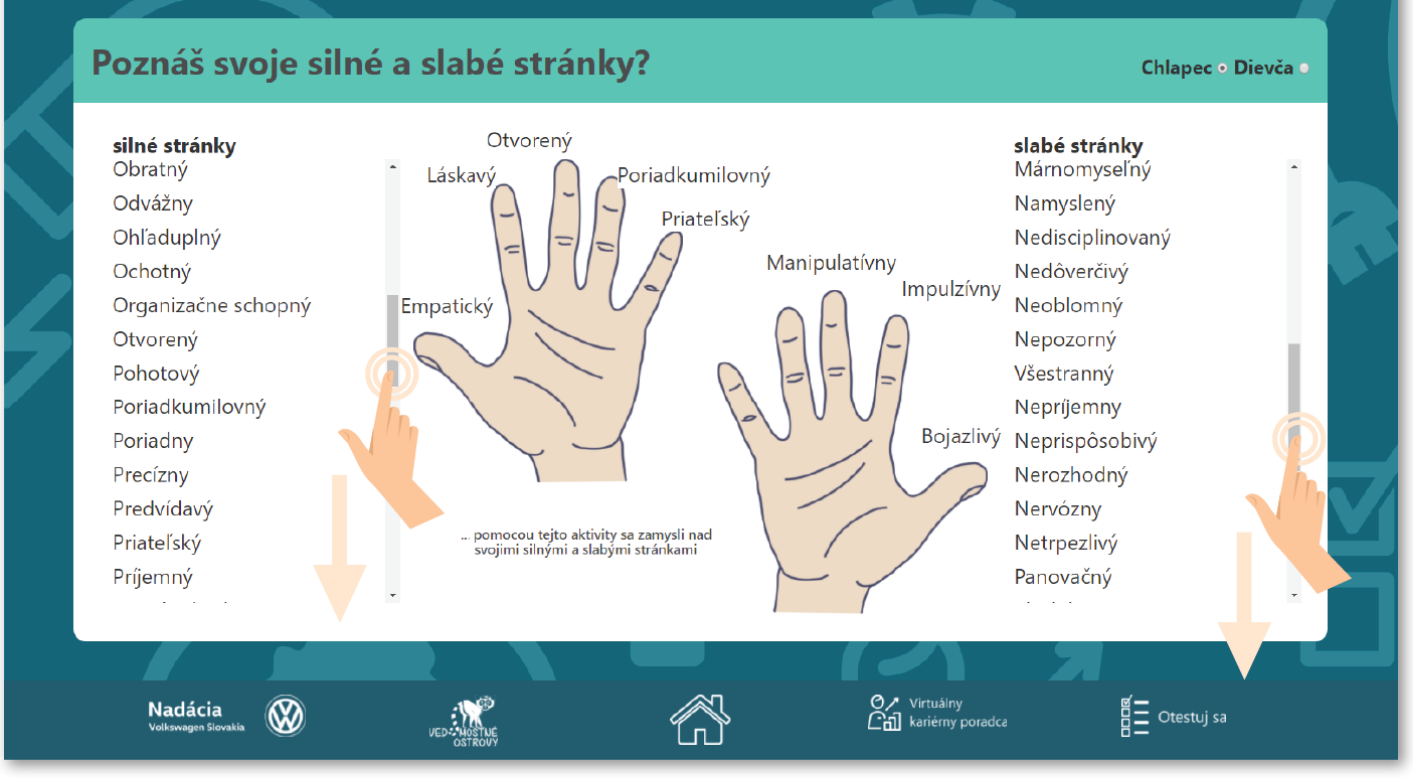

#### 4.2.3. Následne kliknite na

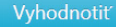

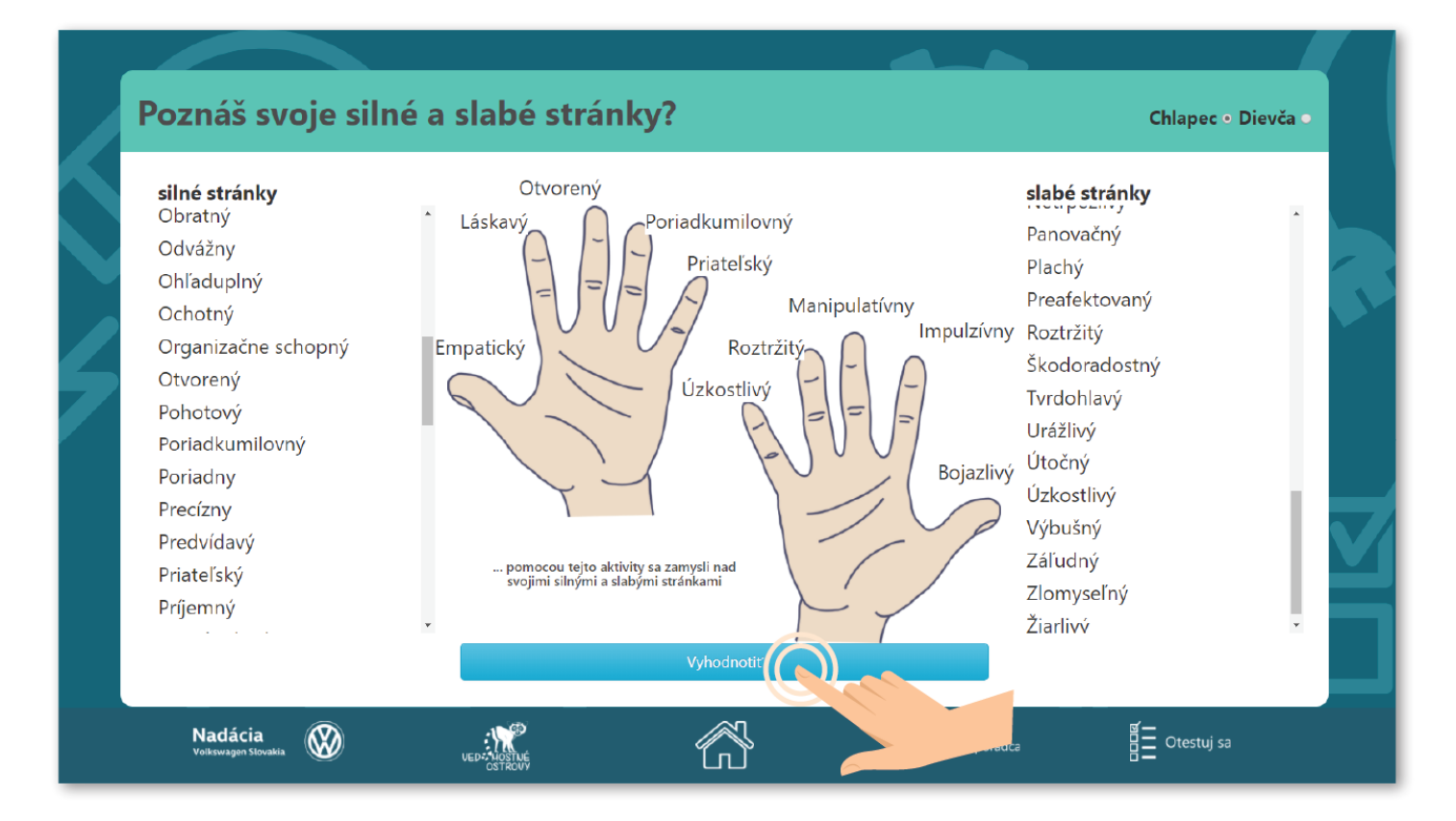

#### 4.2.4. Prečítajte si vyhodnotenie.

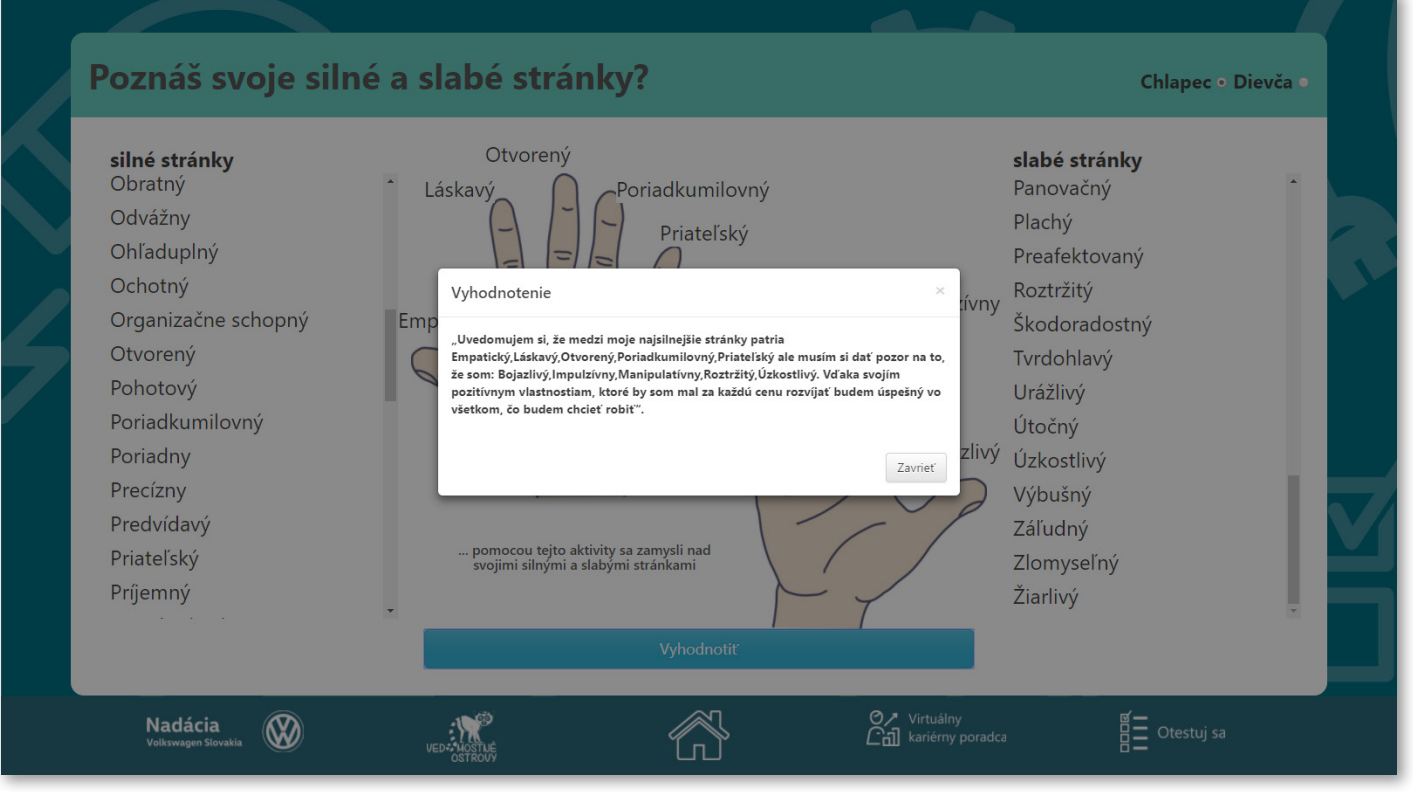

4.2.5. Vráťte sa na hlavné menu virtuálneho kariérneho poradcu kliknutím

na ikonu Zavrieť a následne kliknutím na ikonu

O♪ Virtuálny └──── kariérny poradca

| Poznáš svoje sil                                                                                                    | né a slabé stránky?                                                                                                    | Chlapec ⊙ Dievča ●                                                                                                    |
|----------------------------------------------------------------------------------------------------|----------------------------------------------------------------------------------------------------|----------------------------------------------------------------------------------------------------|
| silné stránky<br>Obratný<br>Odvážny<br>Ohľaduplný<br>Ochotný<br>Organizačne schopný<br>Otvorený<br>Pohotový<br>Poriadkumilovný<br>Poriadkumilovný<br>Poriadny<br>Precízny<br>Predvídavý<br>Priateľský<br>Príjemný | Otvorený<br>Láskavý<br>Vyhodnotenie<br>Emp<br>I. Uvedomujem si, že medzi moje najsilnejšie stránky patria<br>Empatický. Láskavý Otvorený: Poriadkumilovný. Priateľský ale musím si dať pozo<br>že som: Ejozafivy. Impulzivny. Manipulativny. Rostrižky. Užkostlivy. Vď ska svojim<br>poslitivnym vlastnostlam, ktoré by som mal za každú cenu rozvijať budem úspet<br>všetkom, čo budem chcieť robiť".<br>u pornocou tejto aktivity sa zamysli nad<br>svojimi silnými a slabými stránkami | slabé stránky<br>Panovačný<br>Plachý<br>Preafektovaný<br>Roztržitý<br>Škodoradostný<br>Tvrdohlavý<br>Urážlivý<br>Útočný<br>Úzkostlivý<br>Žiarlivý |
| Nadácia<br>Volkswagen Slovakia                                                                                                    |                                                                                                    | Virtuálny<br>kariérny poradca                                                                                                    |

#### Poznáš svoje silné a slabé stránky?

Chlapec • Dievča

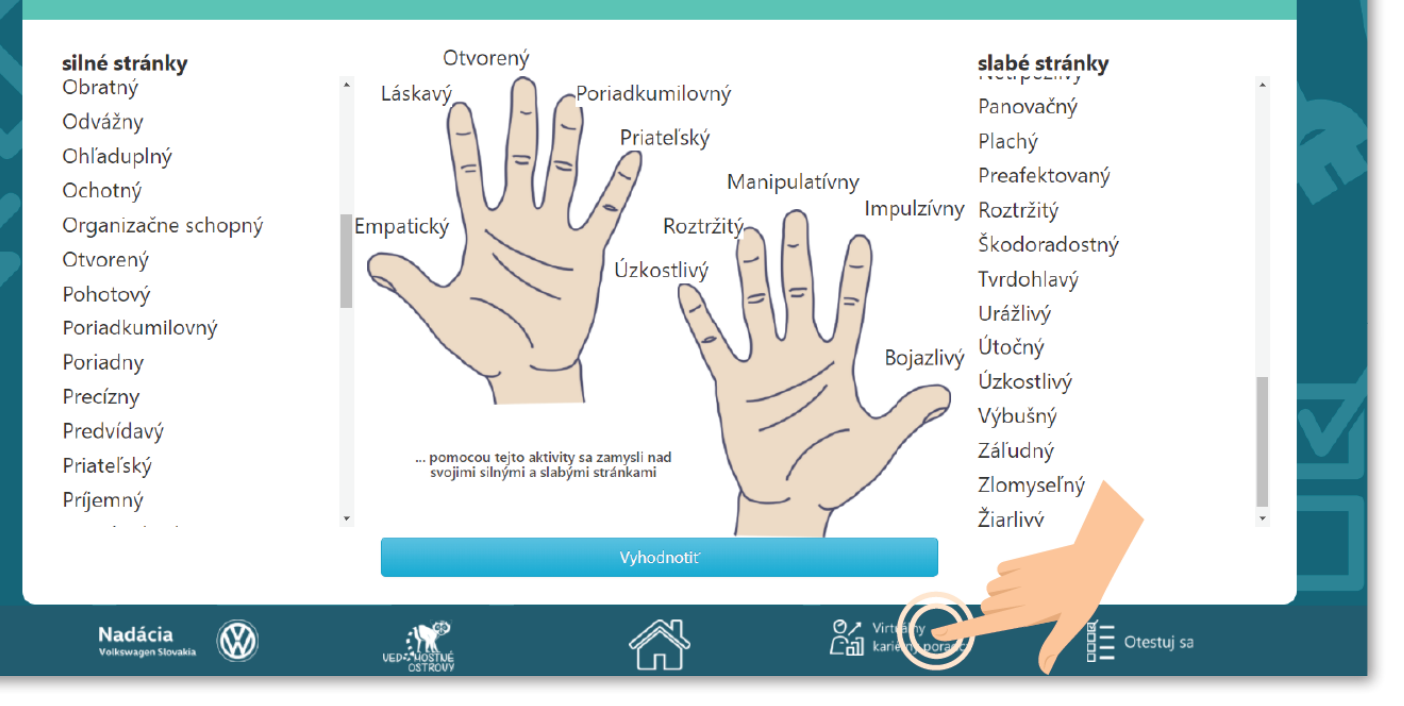

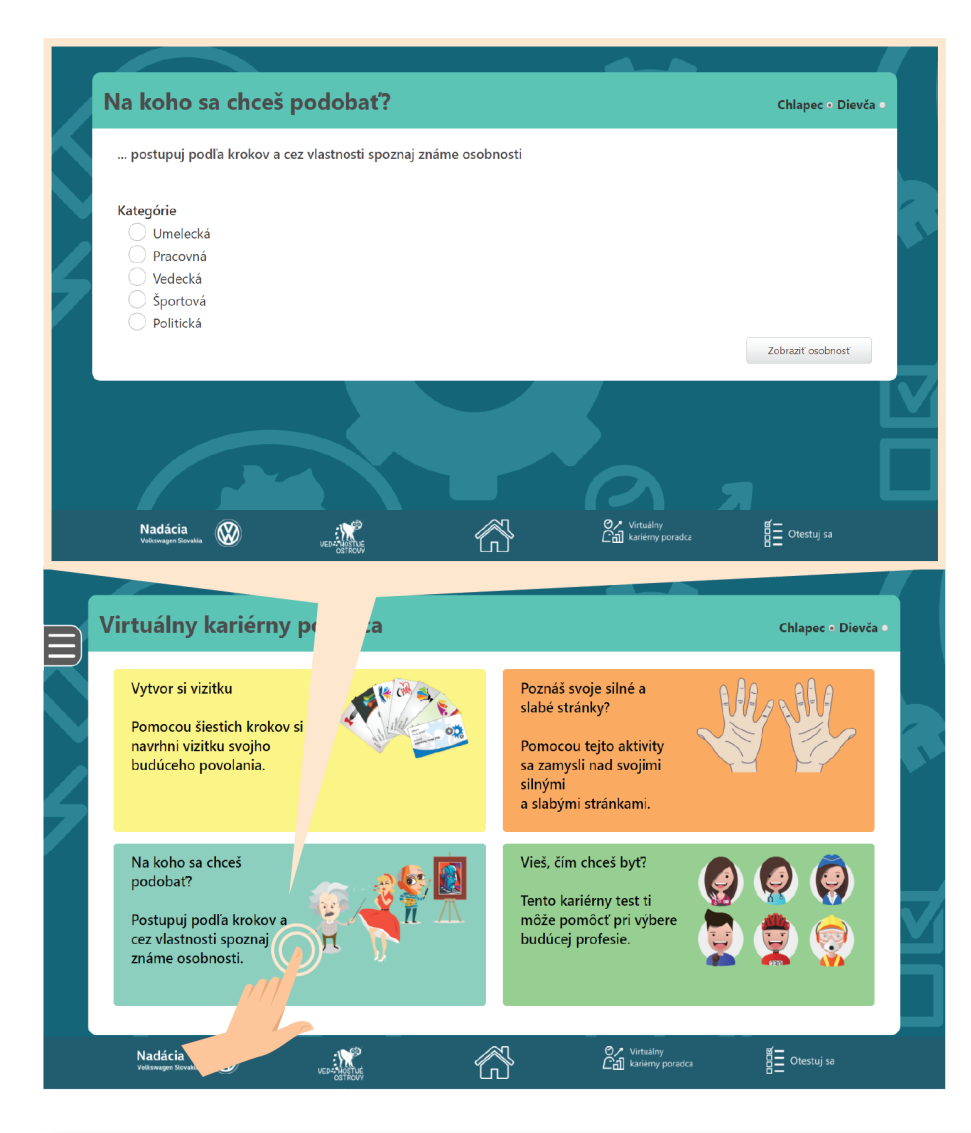

## 4.3.0. "Na koho sa chceš podobať?"

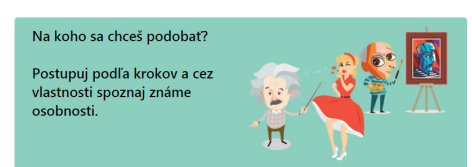

 kliknutím na toto políčko zistíte, aké vlastnosti mali záme osobnosti.

4.3.1. Kliknite na oblasť, v ktorej chcete spoznať osobnosť.

#### Na koho sa chceš podobať? Chlapec • Dievča • ... postupuj podľa krokov a cez vlastnosti spoznaj známe osobnosti Kategórie ) Umelecká Pracovná Vedecká Športová ká Zobraziť osobnosť Or Virtuálny Call kariérny poradca $\bigcirc$ Otestuj sa Nadácia

4.3.2. **Vyberte vlastnosti**, ktoré sa vám **páčia** a ktoré chcete, aby táto slávna **osobnosť mala**. Vyberte ľubovoľný počet a **kliknite** Zobraziť osobnosť

|   | Na koho sa chceš poc                                                  | lobať?                          |                                                                                               | Chlapec 🤉 Dievča 💿     |  |
|---|-----------------------------------------------------------------------|---------------------------------|-----------------------------------------------------------------------------------------------|------------------------|--|
|   | postupuj podľa krokov a cez vla                                       | stnosti spoznaj známe osobnosti | i                                                                                             |                        |  |
| 4 | Kategórie<br>Umelecká<br>Pracovná<br>Vedecká<br>Športová<br>Politická | Vla                             | stnosti<br>cieľavedomý<br>múdry<br>zodpovedný<br>kreatívny<br>vážny<br>zvedavý<br>vynaliezavý | ,<br>Zobraziť osobnosť |  |
|   |                                                                       |                                 |                                                                                               | , [                    |  |
|   | Nadácia<br>Volkowagen Słovakia                                        |                                 | Virtuálny<br>Call kariérny poradca                                                            | otestuj sa             |  |

|   | Na koho sa chceš podobať?                                                                                               |                                                                                                    | Chlapec • Dievča • |
|---|----------------------------------------------------------------------------------------------------|----------------------------------------------------------------------------------------------------|--------------------|
| 4 | postupuj podľa krokov a cez vlastnosti spoznaj<br>Kategórie<br>Umelecká<br>Pracovná<br>Vedecká<br>Športová<br>Politická | známe osobnosti<br>Vlastnosti<br>cieľavedomý<br>múdry<br>zodpovedný<br>kreatívny<br>vážny<br>zvedavý<br>vynaliezavý<br>pooblomný | Zobrazit ost hoot  |
|   | Naclácia<br>Volkswagen Slovakia                                                                                         | Virtuálny<br>Endit kariérny poradca                                                                                              | Otestuj sa         |

#### 4.3.3. **Zobrazí** sa meno osobnosti a základné **informácie** o nej.

|   | Na koho sa chceš p             | oodobať?                                                                                                    | Chlapec ● Dievča ● |  |
|---|--------------------------------|----------------------------------------------------------------------------------------------------|--------------------|--|
|   | postupuj podľa krokov a ce     | z vlastnosti spoznaj známe osobnosti                                                                                                    |                    |  |
|   | Kategórie                      | Vlastnosti                                                                                                    |                    |  |
|   | Umelecká                       | Johannes Gutenberg                                                                                                    |                    |  |
| 4 | Vedecká                        | Vynálezca kníhtlače v Európe. Hoci bol povolaním zlatník, spustil jednu z troch<br>najdôležitejších informačných revolúcii, ktoré zmenili ľudstvo. Bol kreatívny |                    |  |
|   | O Sportová                     | a vynaliezavý. Mal rád výzvy, bol etižiadostivý.<br>viac info                                                                                                    |                    |  |
|   |                                | Zavriet                                                                                                    |                    |  |
|   |                                |                                                                                                    |                    |  |
|   |                                | *                                                                                                    | Zobraziť osobnosť  |  |
|   |                                |                                                                                                    |                    |  |
|   | Nadácia<br>Volkswagen Slovakia | VED-VICTURE<br>VED-VICTURE<br>OSTROVY                                                                                                    | Otestuj sa         |  |

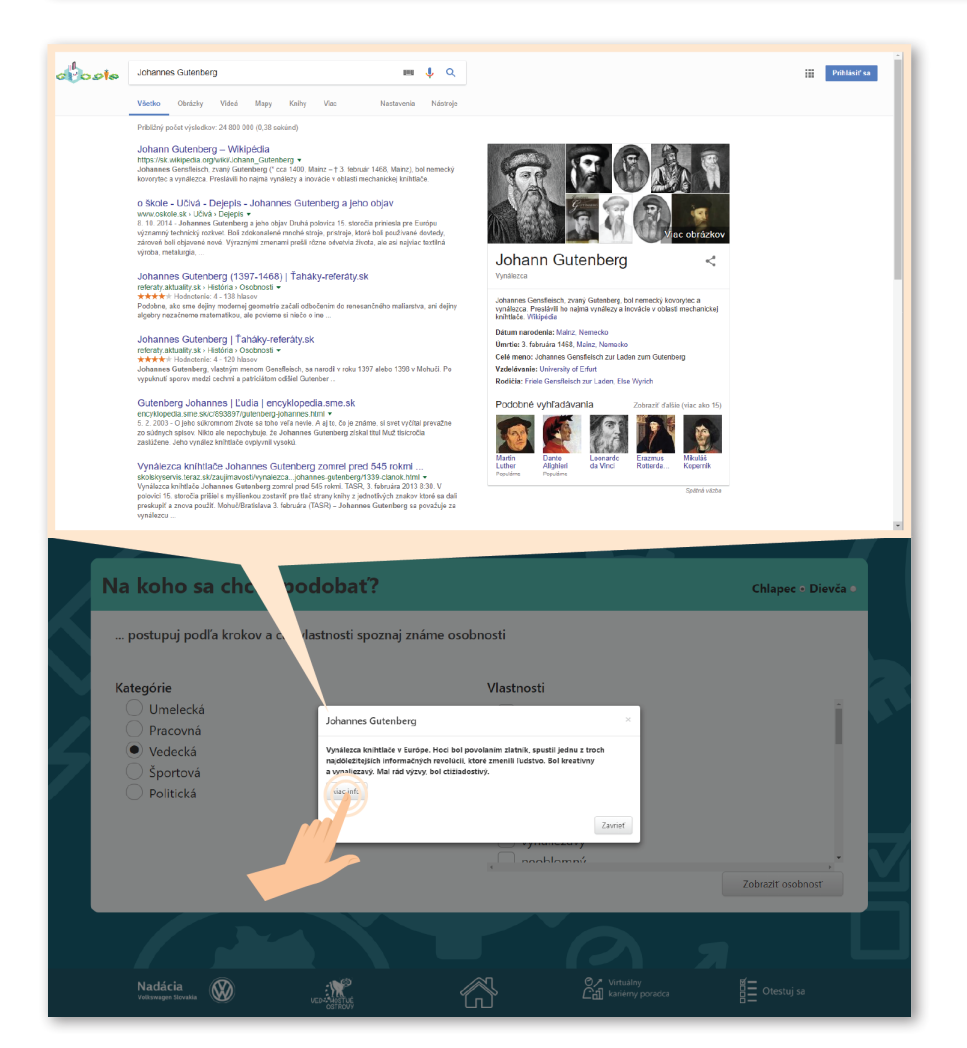

4.3.4. Ak chcete o danej osobnosti zistiť viac, kliknite na viacinfo . Zobrazí sa vám internetové vyhľadávanie osobnosti. Tu nájdete o nej všetko, čo vás zaujíma. 4.3.5. Vráťte sa na menu virtuálneho kariérneho poradcu potiahnutím prs-

ta po obrazove a kliknutím na ikonu na spodnej lište

O∕ Virtuálny └── kariérny poradca

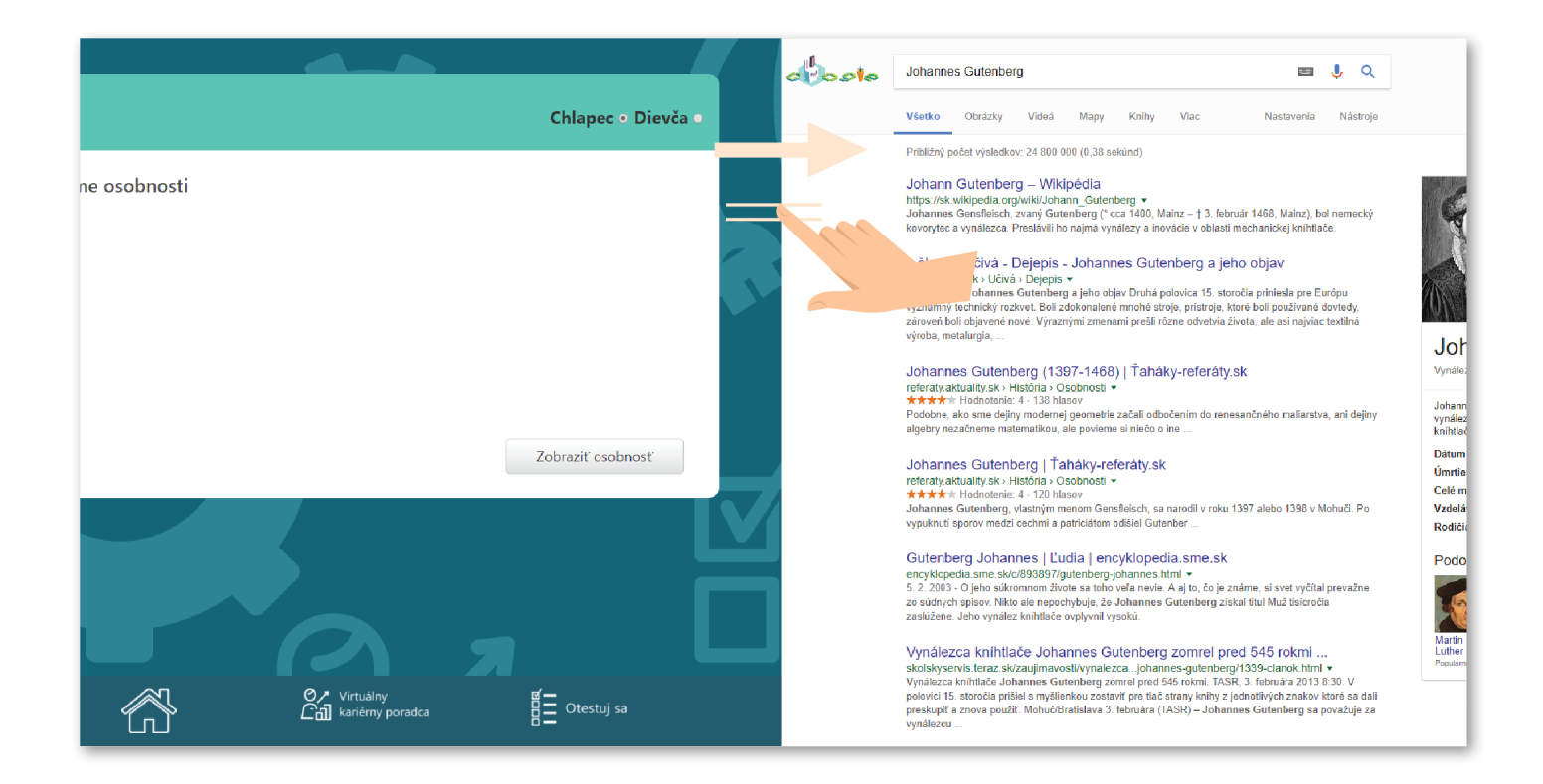

#### Na koho sa chceš podobať?

... postupuj podľa krokov a cez vlastnosti spoznaj známe osobnosti

#### Kategórie

- 🔵 Umelecká
- 🔵 Pracovná
- 🕖 Vedecká
- 🔵 Športová
- 🔵 Politická

Zobraziť osobnosť

Otestuj sa

Chlapec • Dievča •

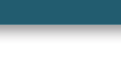

Nadácia

 $\bigotimes$ 

22

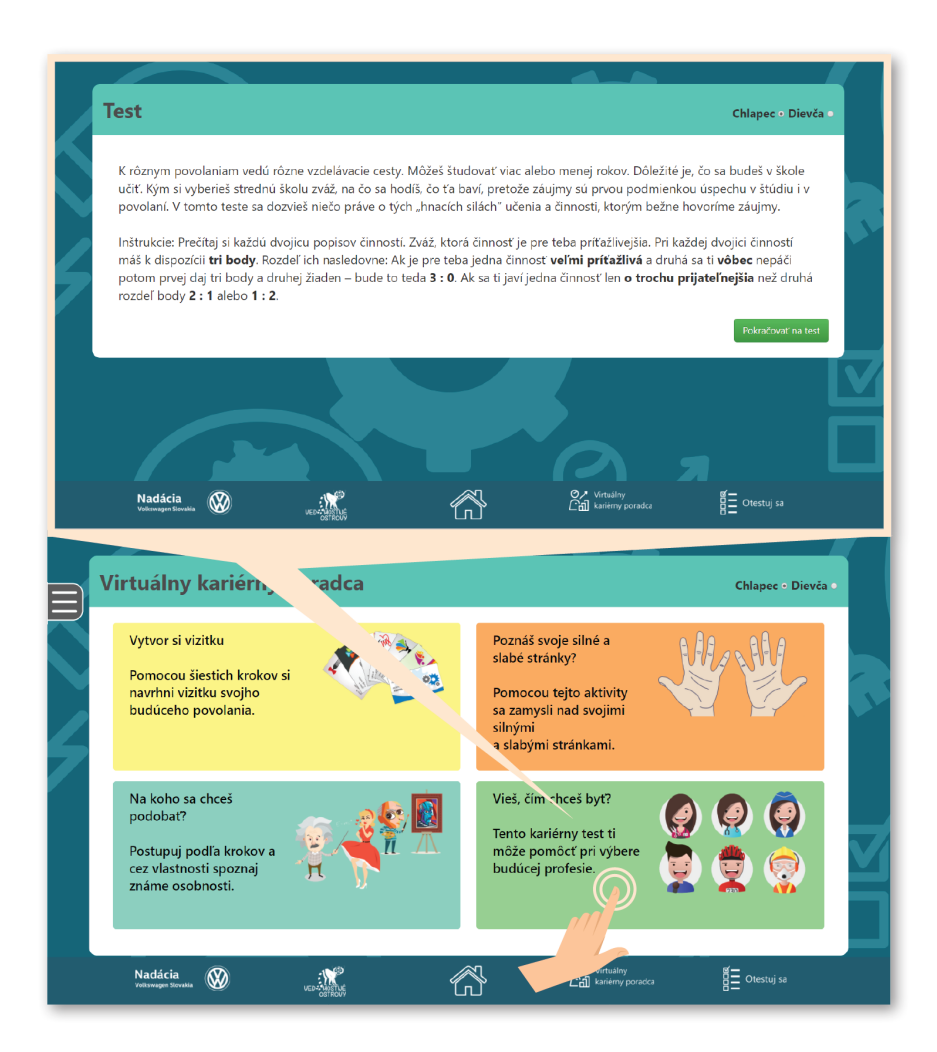

4.4.0. "Vieš, čím chceš byť?"

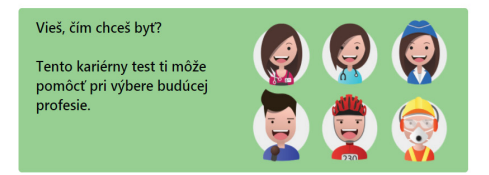

 kliknutím na toto políčko sa dostanete k **testu**, ktorý vám pomôže **odhaliť**, aké by mohlo byť vaše smerovanie k budúcemu povolaniu.

4.4.1. **Prečítajte** si **zadanie** a potom **kliknite** na ikonu Pokračovať na test

Chlapec • Dievča •

Pokračovať na tes

Otestuj sa

#### Test

Nadácia

 $\otimes$ 

K rôznym povolaniam vedú rôzne vzdelávacie cesty. Môžeš študovať viac alebo menej rokov. Dôležité je, čo sa budeš v škole učiť. Kým si vyberieš strednú školu zváž, na čo sa hodíš, čo ťa baví, pretože záujmy sú prvou podmienkou úspechu v štúdiu i v povolaní. V tomto teste sa dozvieš niečo práve o tých "hnacích silách" učenia a činnosti, ktorým bežne hovoríme záujmy.

Inštrukcie: Prečítaj si každú dvojicu popisov činností. Zváž, ktorá činnosť je pre teba príťažlivejšia. Pri každej dvojici činností máš k dispozícii **tri body**. Rozdeľ ich nasledovne: Ak je pre teba jedna činnosť **veľmi príťažlivá** a druhá sa ti **vôbec** nepáči potom prvej daj tri body a druhej žiaden – bude to teda **3 : 0**. Ak sa ti javí jedna činnosť len **o trochu prijateľnejšia** než druhá rozdeľ body **2 : 1** alebo **1 : 2**.

O∕ Virtuálny Cal kariérny poradca

### 4.4.2. Podľa zadania **rozdeľujte body**.

| Test                           |                     |                          |                     |                                 | c                     | hlapec • Dievča |  |
|--------------------------------|---------------------|--------------------------|---------------------|---------------------------------|-----------------------|-----------------|--|
| Rozdeľ tri body po             | odľa toho, čo ťa ba | ví najviac alebo vôl     | bec (3:0), trochu v | iac alebo trochu n              | nenej (2:1) alebo     | naopak          |  |
| Navrhovať scén                 | u pre divadlo.      |                          | Prekladať           | knihy z cudzích jaz             | zykov.                |                 |  |
|                                |                     | 3:0<br>2:1<br>1:2<br>0:3 |                     |                                 |                       |                 |  |
| 20/42                          |                     |                          |                     |                                 | Predchádzajúca otázka | Ďalšia otázka   |  |
|                                |                     |                          |                     |                                 |                       |                 |  |
|                                |                     |                          |                     |                                 | Я                     |                 |  |
| Nadácia<br>Volkswagen Slovakia | Ver Ver             | LUSTUE<br>OSTROVY        |                     | のア Virtuálny<br>仁司 kariérny por | adca                  | Otestuj sa      |  |

#### 4.4.3. Test pozostáva zo 42 otázok, po ich vyplnení kliknite na ikonu Vyhodnotiť

|   | <b>Test</b><br>Rozdeľ tri body podľa toho, čo ťa baví najviac alebo vôbec (3:0), trochu viac alebo trochu menej (2:1) alebo naopak | Chlapec • Dievča • |
|---|----------------------------------------------------------------------------------------------------|--------------------|
| 5 | Predchádzajúca otázka Vyhc frotiť                                                                                                  |                    |
|   |                                                                                                    |                    |
|   | Nadácia<br>Veloswagen Biorakla<br>Veloswagen Biorakla                                                                              | Otestuj sa         |

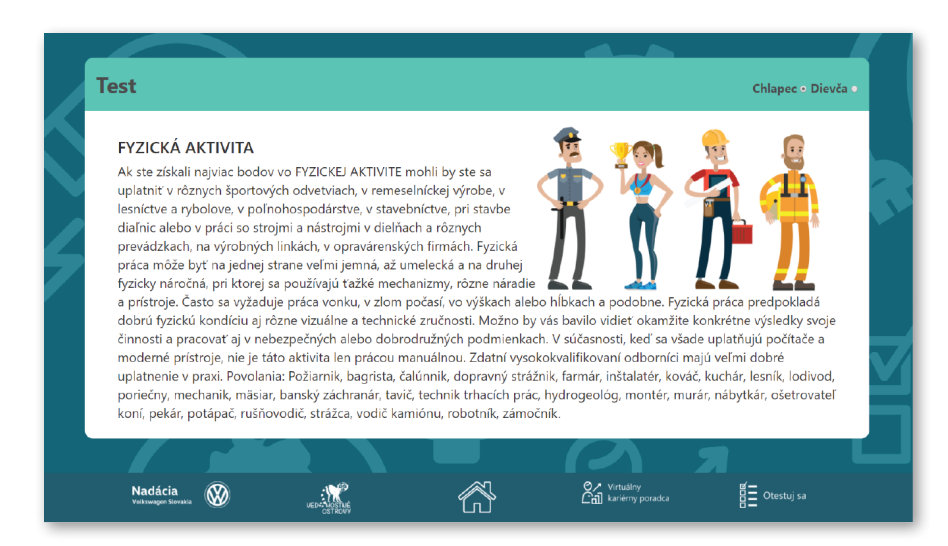

Celú sekciu "Virtuálny kariérny poradca" vrátane testu nájdete aj na internete na stránke www.vedomostne-ostrovy.sk, takže sa s ňou môžete zabaviť a test vyplniť aj doma. 4.4.4. **Prečítajte si** výsledok testu.

Test je pripravený na základe skúseností s prácou s deťmi v Meste povolaní organizovanom občianskym združením EDU-PLEX. V prípade záujmu kontaktujte Marcelu Kulifajovú

(+421 905 681 555 alebo info@mojemesto.org), s ktorou môžete výsledok ďalej konzultovať.

## 5. Pohyb po bočnej lište

5.1. Na bočnej lište môžete nájsť ďalšie **zaujímavosti**. Kliknutím na **ikonu** "Domov" sa **zobrazí ostrov** z vtáčej perspektívy.

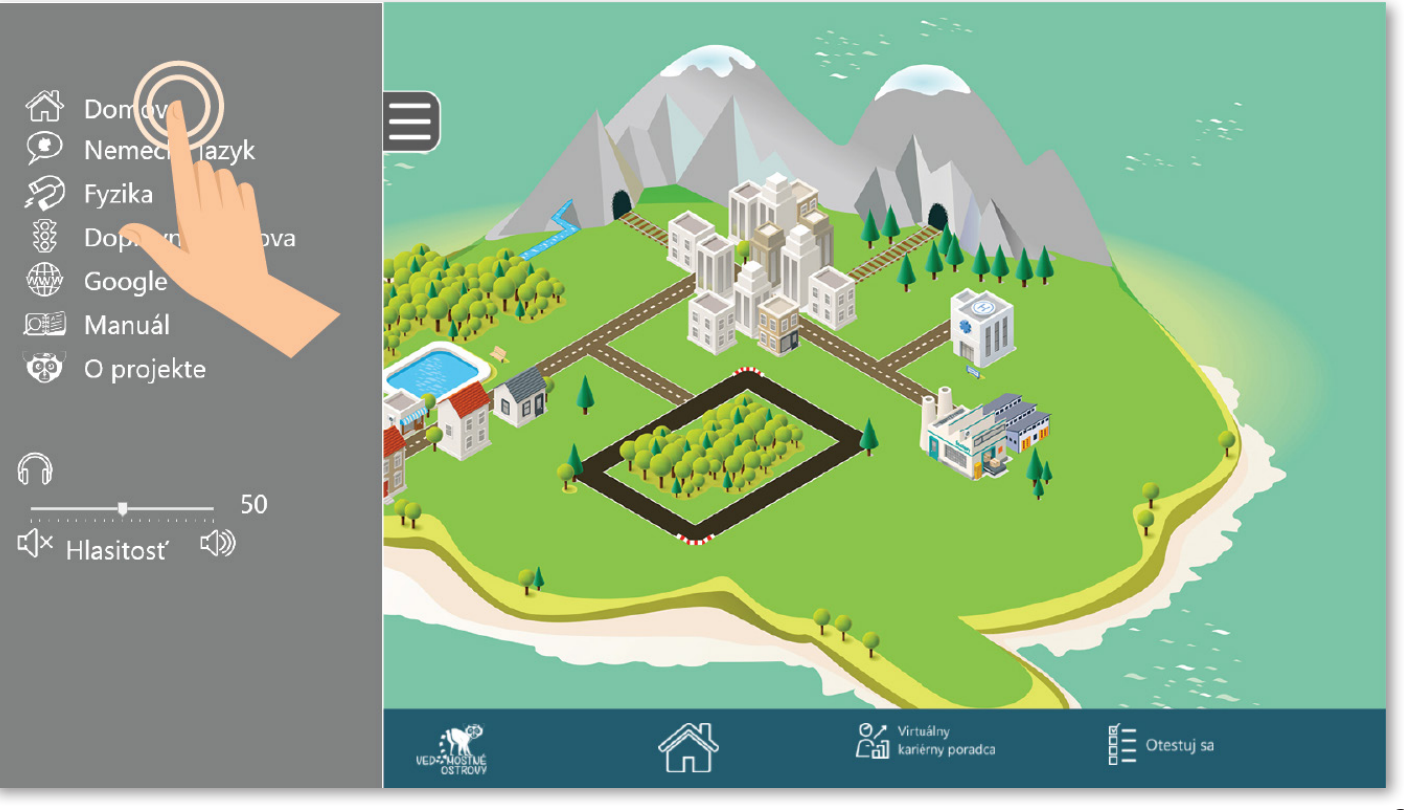

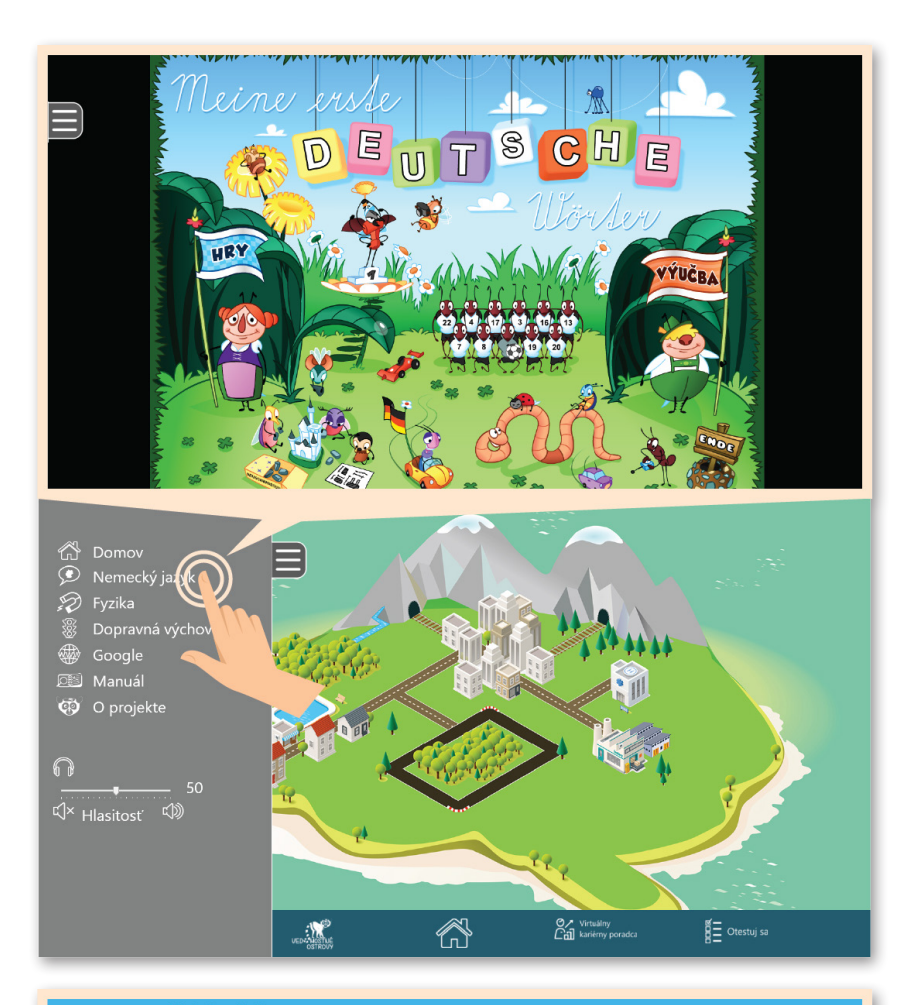

5.2. Kliknutím na ponuku 🗩 "Nemecký jazyk" sa otvorí aplikácia s veselou výučbou nemeckého jazyka. Môžete sa s ňou hravou formou naučiť nové nemecké slovíčka alebo si **zopakovať** tie, ktoré už **poznáte**.

| Digitalita iyzi                                                                                                    | Kd                             |
|----------------------------------------------------------------------------------------------------|--------------------------------|
| -                                                                                                    | Fyzika pre základné školy      |
| 3                                                                                                    | Pohyb telesa                   |
|                                                                                                    | Sila a jej maranie             |
|                                                                                                    | Mechanické vlastnosti kvapalín |
|                                                                                                    | Mechanické vlastnosti plynov   |
|                                                                                                    | Práca. Energia. Teplo          |
|                                                                                                    | Optika                         |
|                                                                                                    | Elektrické pole                |
|                                                                                                    | Elektrický průd                |
|                                                                                                    | Elektromagnetické javy         |
|                                                                                                    | Striedavý prúd                 |
|                                                                                                    | Elektrický průd v polovodičoch |
|                                                                                                    | Jadrová energia                |
| 岱 Domov                                                                                                    |                                |
| <ul> <li>✓ Nemeric jazyk</li> <li>∅ Fyt (a)</li> <li>∅ Dophor Avýchova</li> <li>⊕ Google</li> <li>⊠ Mar</li> <li>∅ O projekto</li> </ul> |                                |
| ি 50<br>এ× <sub>Hlasitost</sub> এ                                                                                                    |                                |
|                                                                                                    | en differe                     |

5.3. Kliknutím na ponuku "Fyzika" sa otvorí digitálna učebnica fyziky.

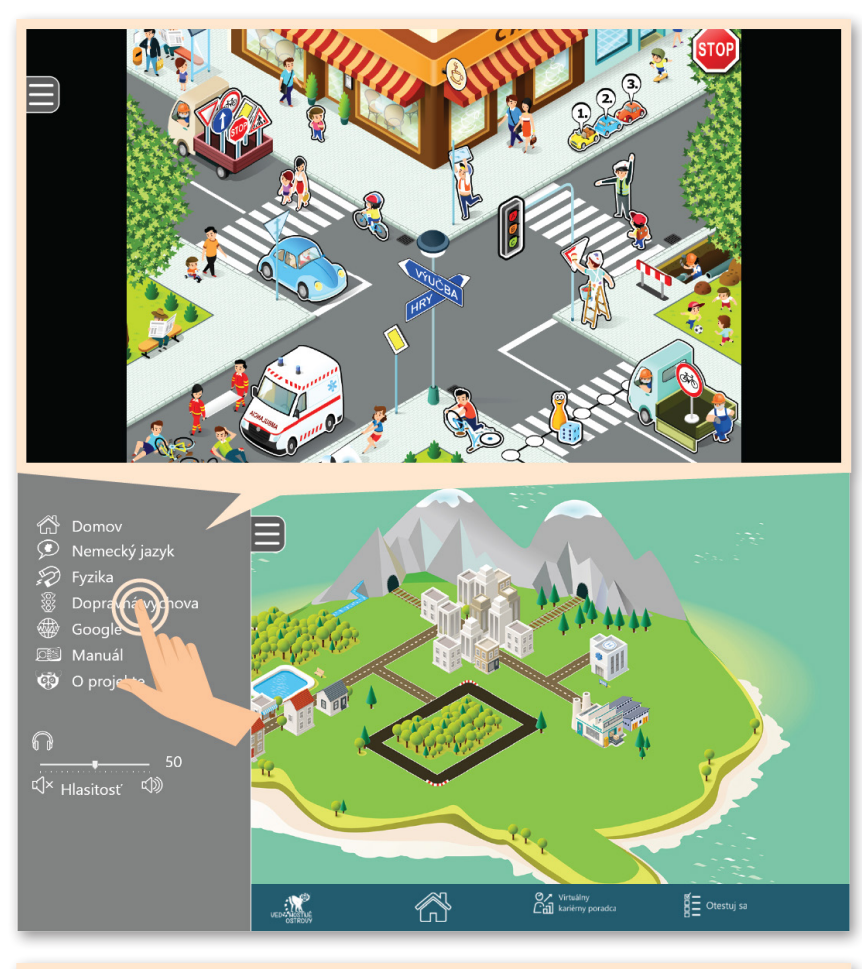

5.4. Kliknutím na ponuku "Dopravná výchova" sa otvorí sa **aplikácia**, v ktorej si môžete vybrať, či sa **dozviete nové** informácie o zákonoch dopravy alebo si **zopakujete tie**, ktoré už poznáte **pomocou hry**.

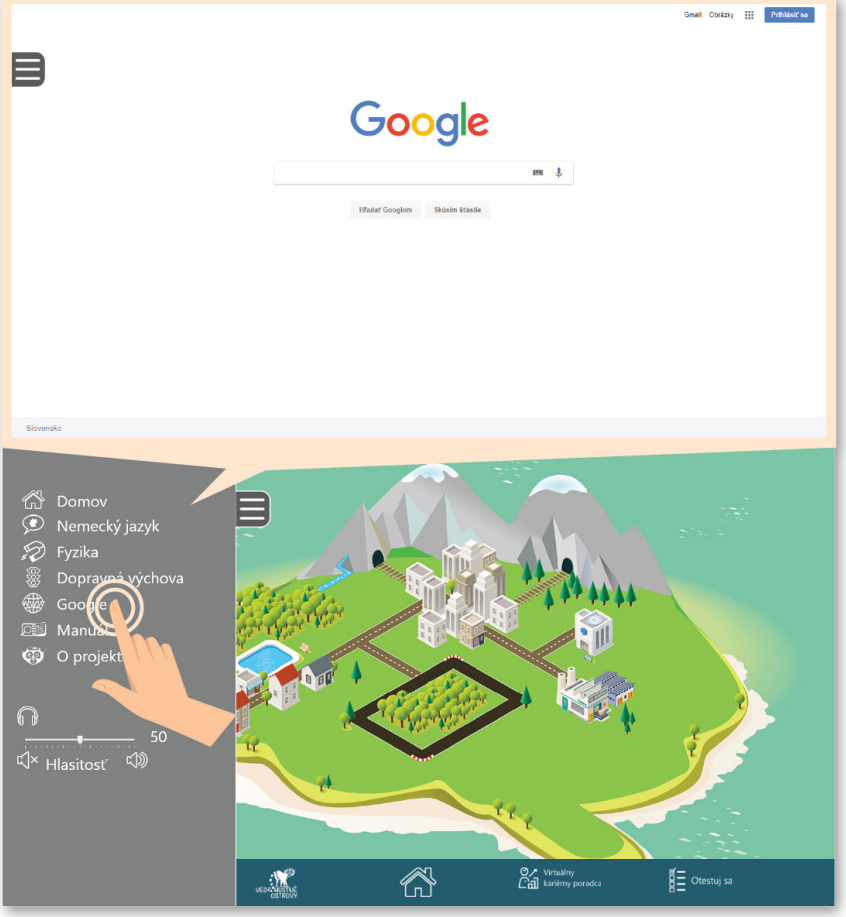

5.5. **Kliknutím** na ikonu "Google" sa otvorí **internetový prehliadač**, kde si sami môžete vyhľadať informácie, ktoré vás zaujímajú.

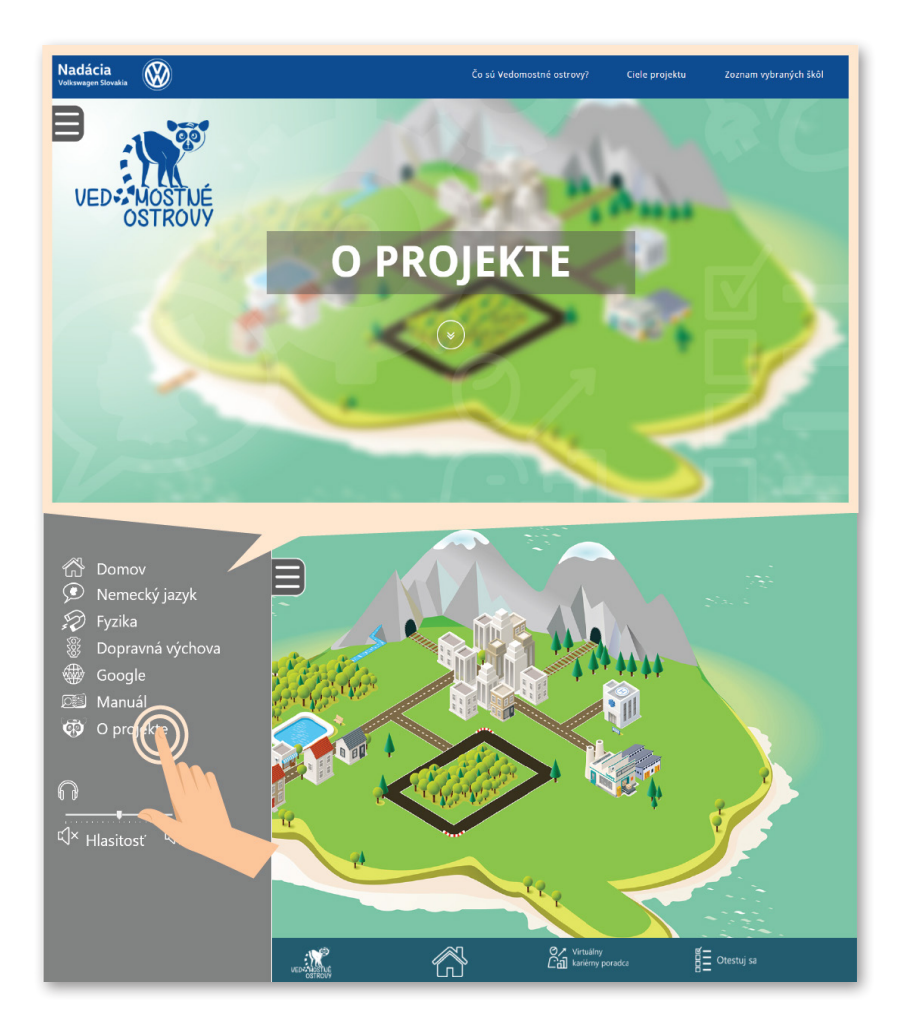

5.6. **Kliknutím** na ikonu "O projekte" sa dozviete viac **o projekte** Vedomostné ostrovy.

#### Späť sa vrátite potiahnutím prsta doprava po obrazovke.

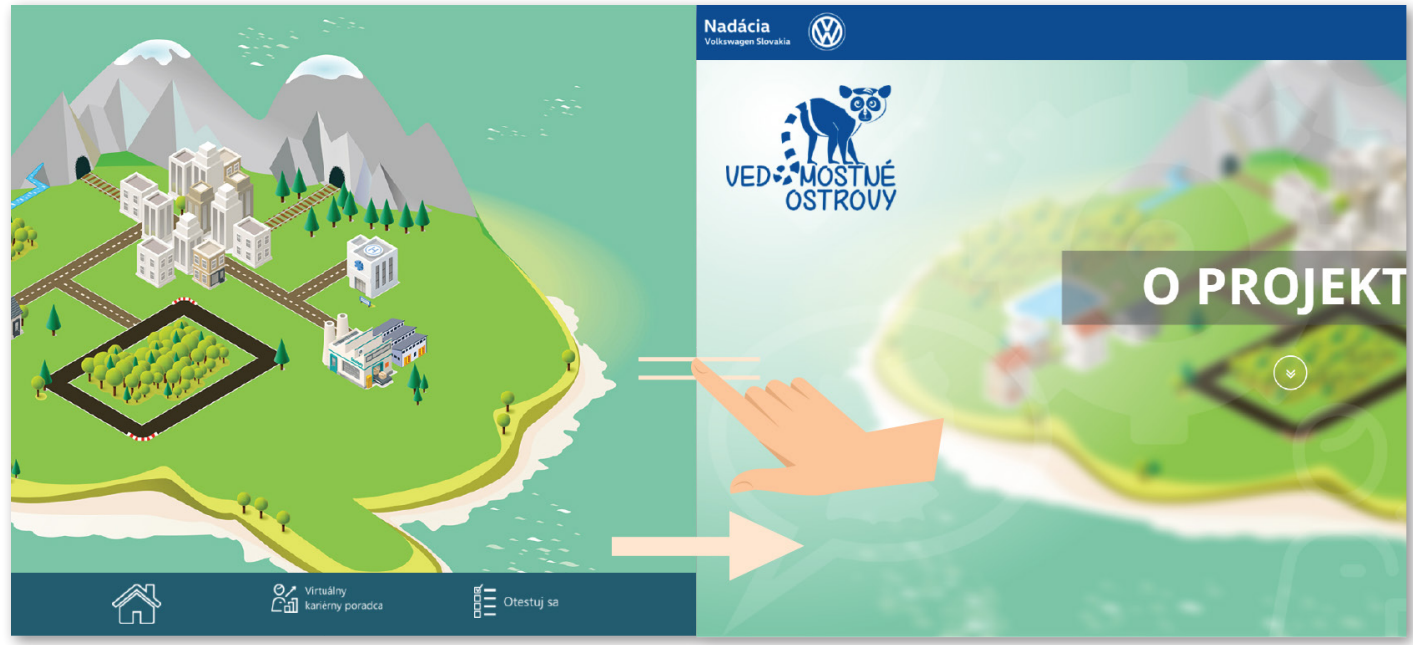

#### 5.7. Na bočnej lište je možné nastaviť hlasitosť zvuku kiosku.

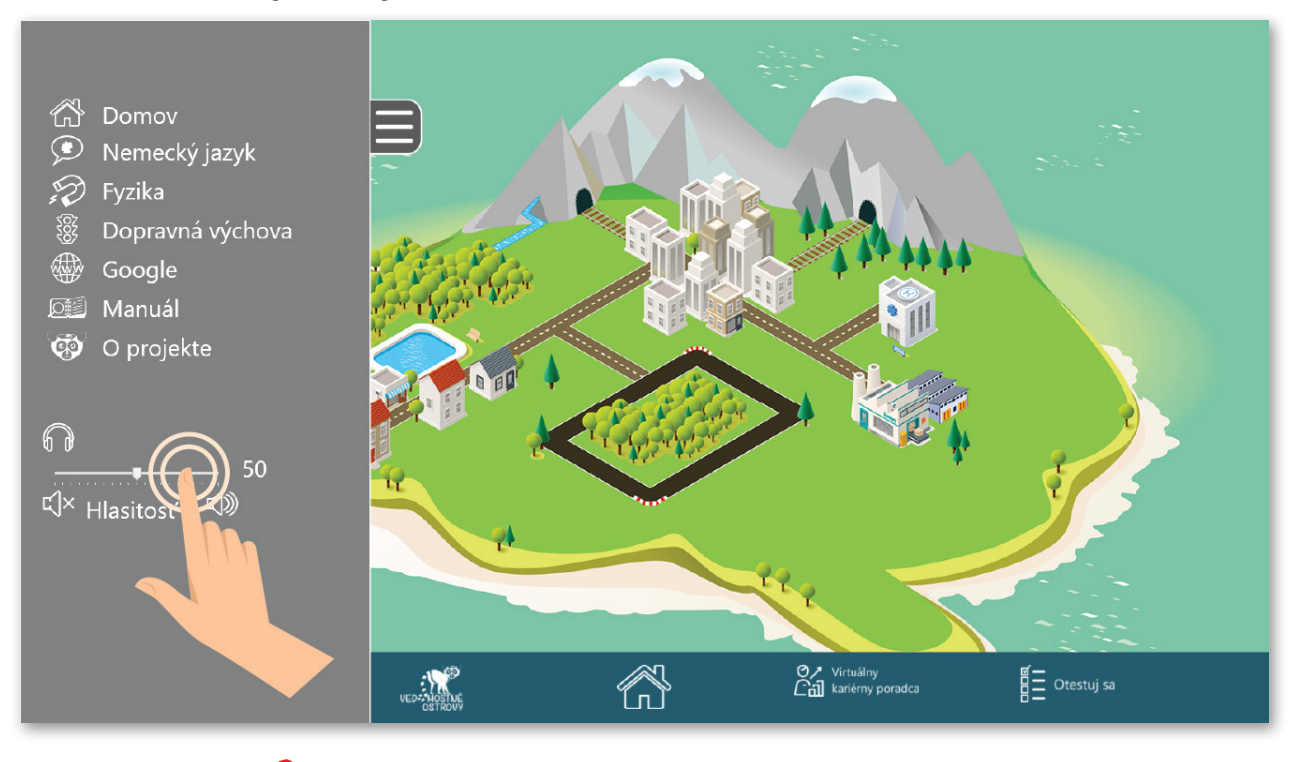

## POZOR

Kiosk nemá reproduktory, takže ak chcete počuť zvuk, musíte si najprv zapojiť slúchadlá do konektoru. Ten sa nachádza na kiosku vľavo od obrazovky.

5.8. Návrat z každej sekcie na **hlavné menu** je možný kliknutím na ikonu "Domov" na **bočnej lište**.

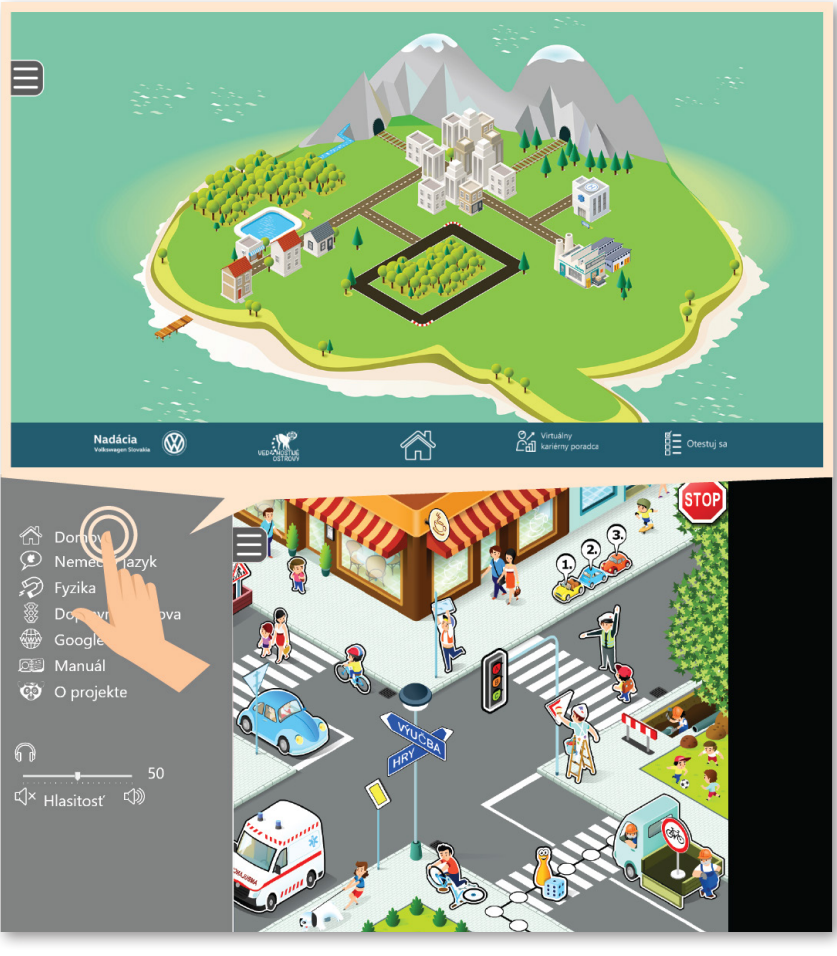

### 6. Otestuj sa

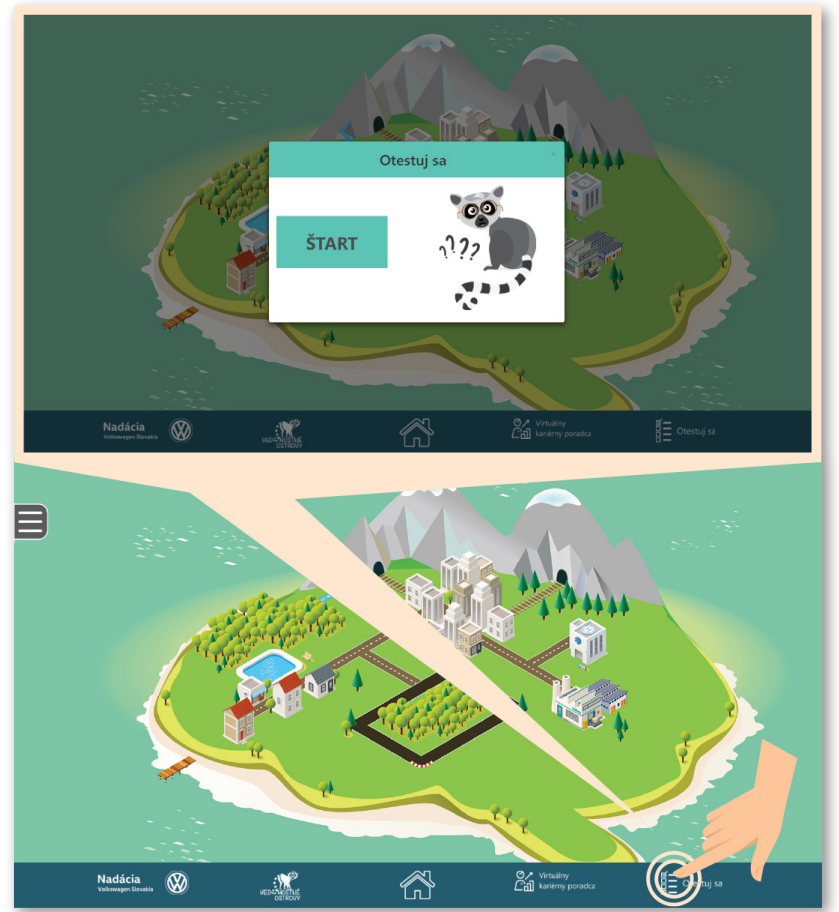

#### 6.1. Po **kliknutí** na ikonu

Otestuj sa

môžete vo veselom **kvíze** otestovať svoje vedomosti získané vo Vedomostnom ostrove. Kvíz pozostáva z **12 otázok**.

#### 6.2. Test spustíte kliknutím na políčko

ŠTART

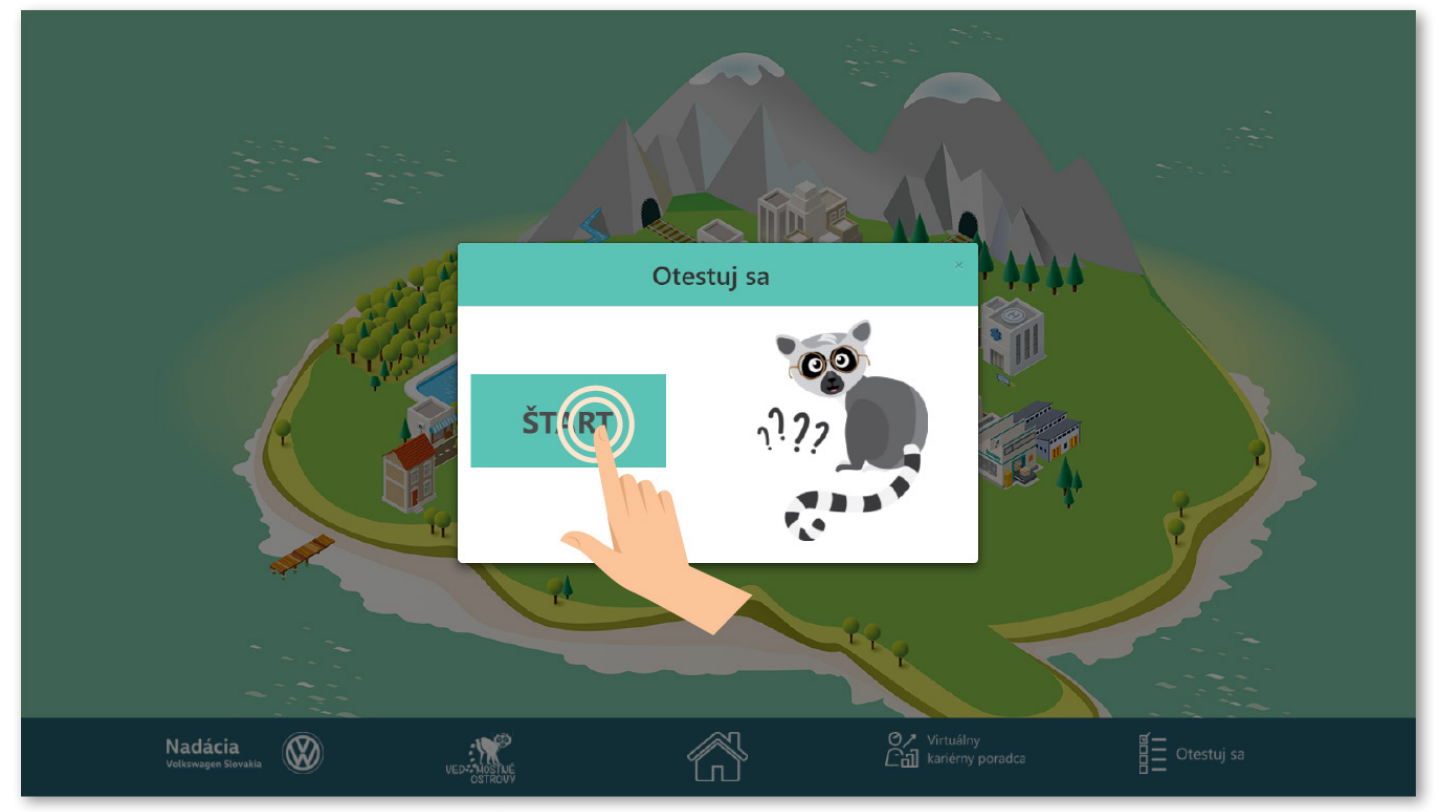

6.3. **Odpovedajte** na otázky **kliknutím do krúžku** pri odpovedi, o ktorej si myslíte, že je **správna**. V označenom krúžku sa následne zobrazí bodka

| Test                                                                                                    |                                    |  |  |  |
|----------------------------------------------------------------------------------------------------|------------------------------------|--|--|--|
| Ako sa po nemecky povie solárna elektráreň ?<br>das Wasserkraftwerk<br>das Solarkraftwerk<br>cas Windkraftwerk<br>das<br>balšia otazka | HALLO                              |  |  |  |
| Naclácia<br>Vultswagen Slevalia                                                                                                    | Virtuálny<br>Call kariérny poradca |  |  |  |

#### 6.4. Na ďalšiu otázku sa presuniete kliknutím na políčko

Ďalšia otázka

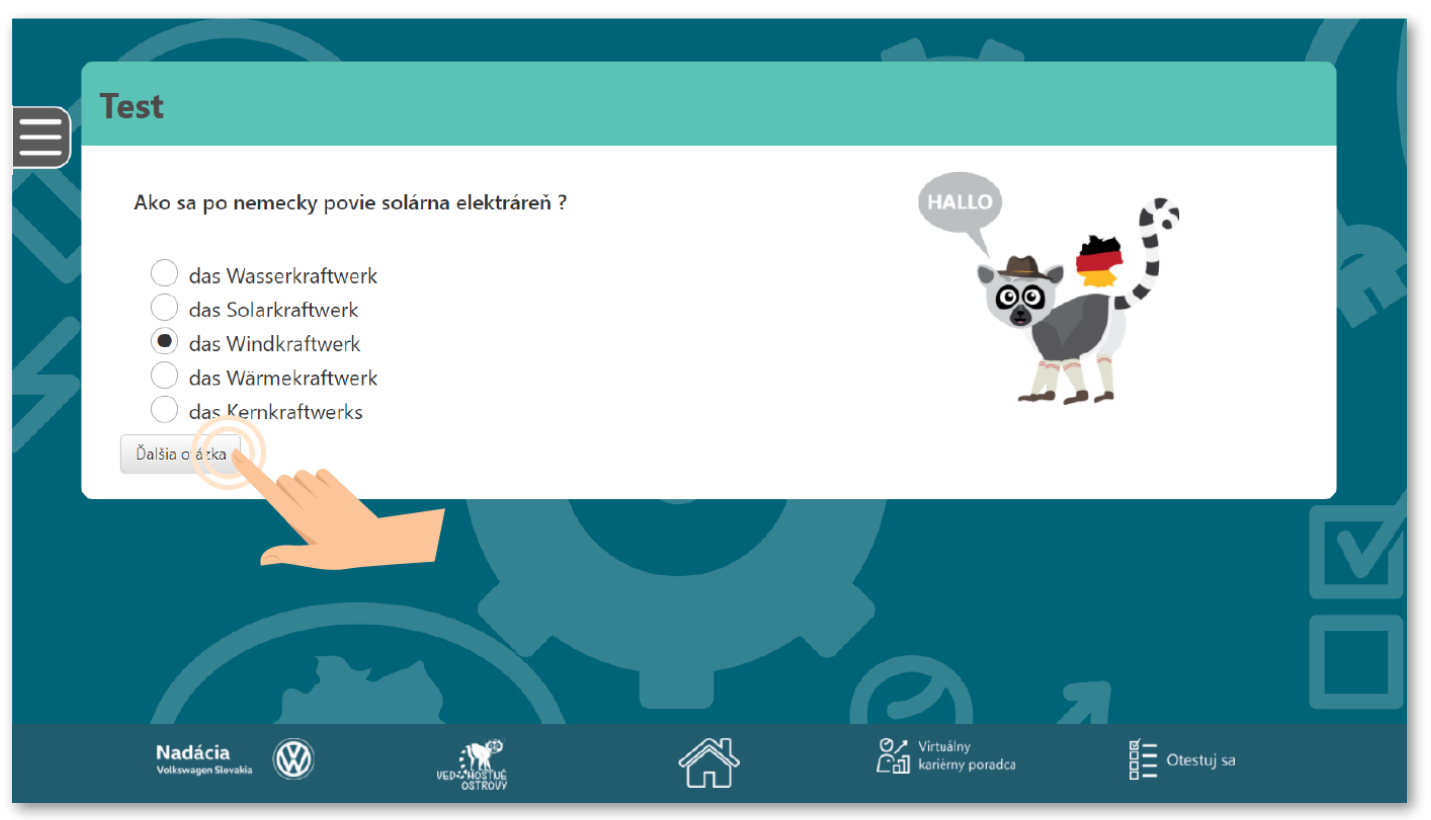

6.5. Po **ukončení testu** kliknite na políčko Vyhodnotiť odpovede ešte raz **skontrolovať**, kliknite na políčko

Ak si chcete svoje

Predchádzajúca otázka

|   | Test                                                     |                        |   |                                       |            |  |
|---|----------------------------------------------------------|------------------------|---|---------------------------------------|------------|--|
|   | Toto je koniec testu<br>Predchádzajúca otázka Vyhoc r ot | it                     |   |                                       |            |  |
| 2 |                                                          |                        |   |                                       |            |  |
| 7 |                                                          |                        |   |                                       |            |  |
|   |                                                          |                        |   |                                       |            |  |
|   |                                                          |                        |   |                                       | Я          |  |
|   | Nadácia<br>Volkswagen Slovakia                           | VED- HOSTUE<br>OSTROUY | Ř | Ø / Virtuálny<br>C급] karierny poradca | Otestuj sa |  |

6.6. Zobrazí sa percentuálne vyhodnotenie vedomostí v štyroch oblastiach
– ekológia, fyzika, technika a nemčina. Test je možné opakovať ľubovoľný počet krát. Pri každom opakovaní testu budú vygenerované nové otázky.

| Test                 |        |                         |                 |                |  |
|----------------------|--------|-------------------------|-----------------|----------------|--|
| Výsledok<br>Ekológia | Fyzika | Celkový výsledok<br>50% | Technika<br>33% | Nemčina<br>67% |  |
|                      |        |                         |                 |                |  |

Celú sekciu "Otestuj sa" nájdete aj na internete na stránke www.vedomostne-ostrovy.sk, takže veselé vedomostné kvízy môžete riešiť aj doma.

## 7. Manuál

7.0. Po **kliknutí** na ikonu <sup>(M)</sup> "Manuál" na bočnej lište **nájdete návody**, ako **správne používať** všetky aplikácie v kiosku.

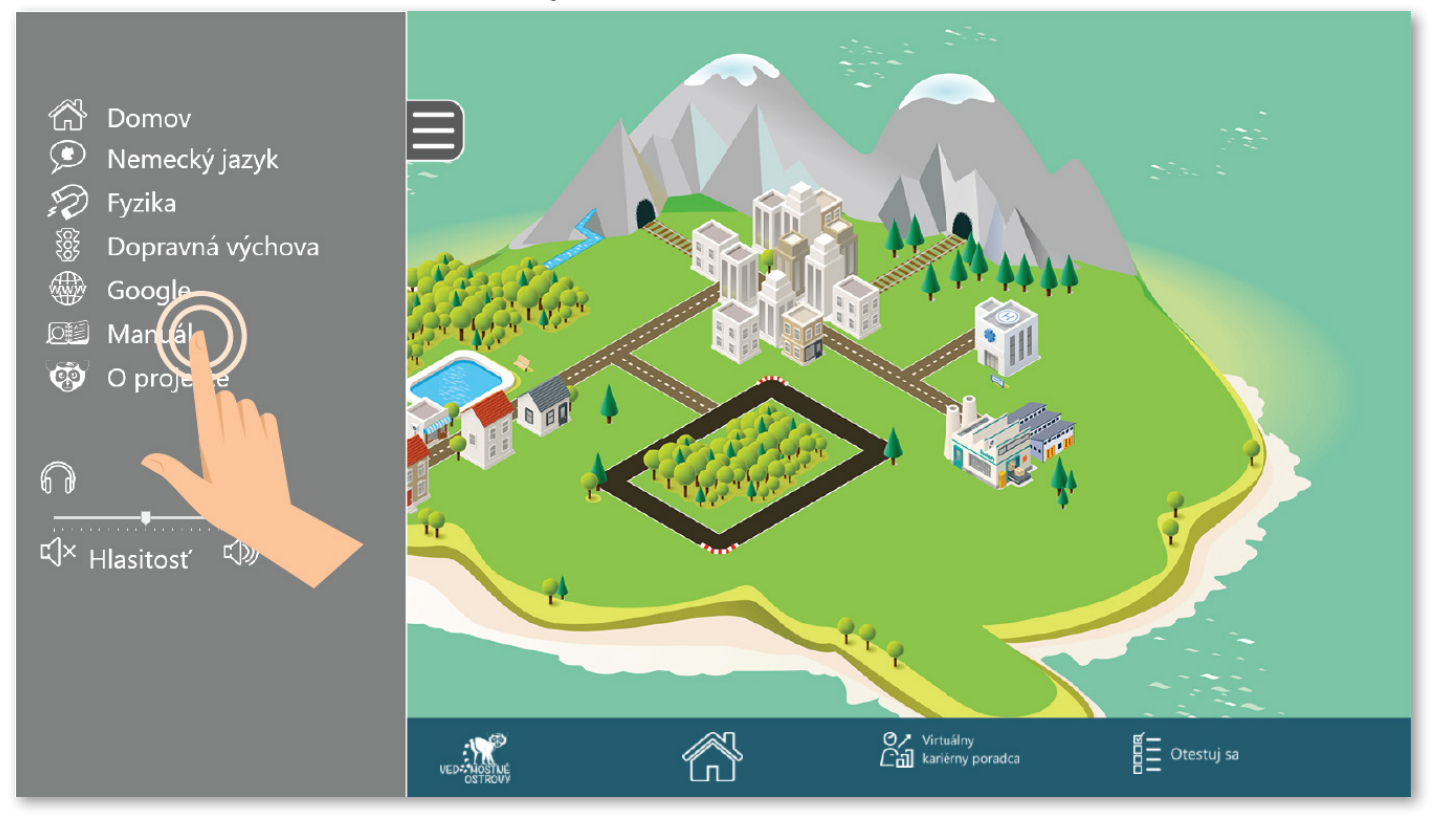

## 7.1. Manuál k interaktívnej **dopravnej výchove**.

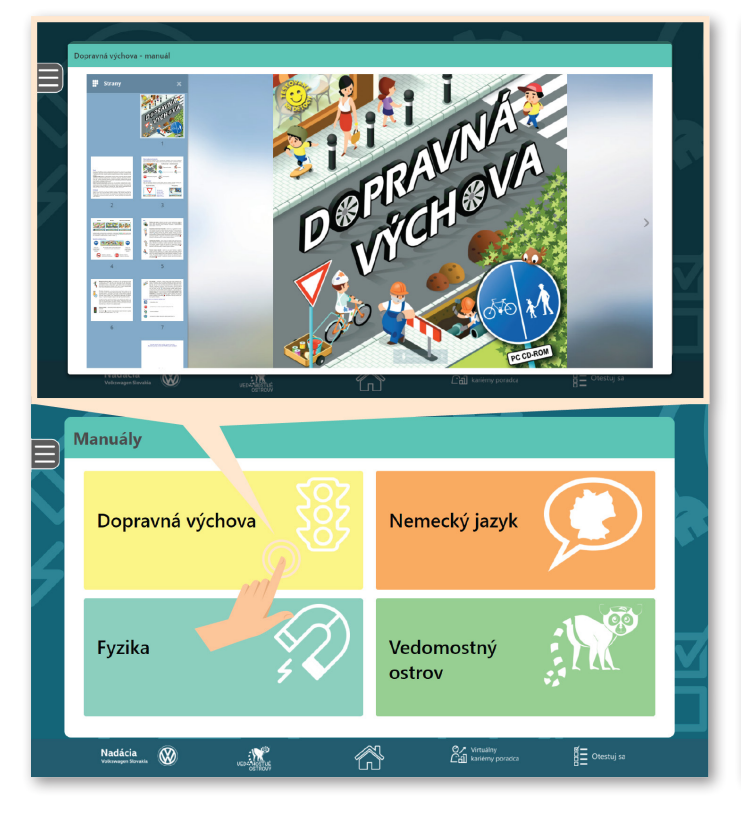

## 7.2. Manuál k hravej aplikácii na výučbu **nemeckého jazyka**.

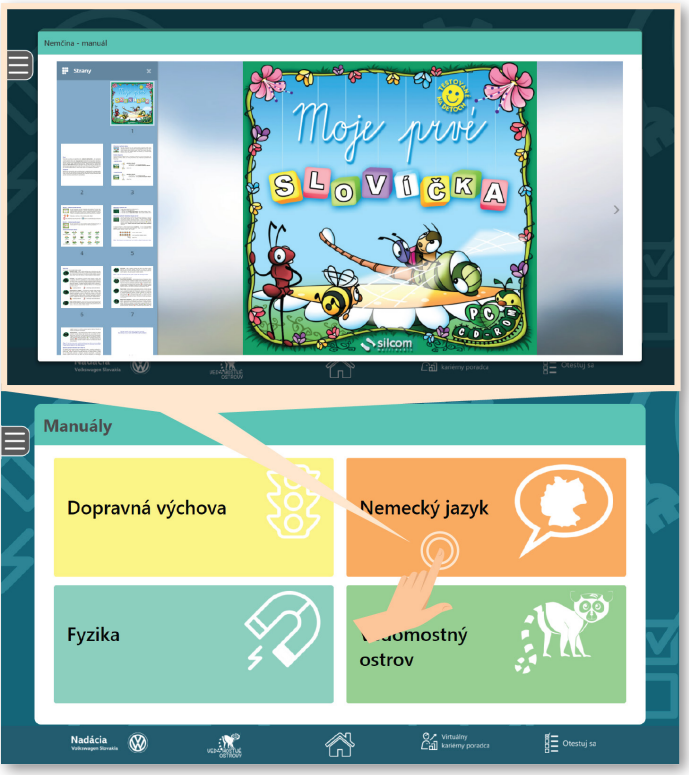

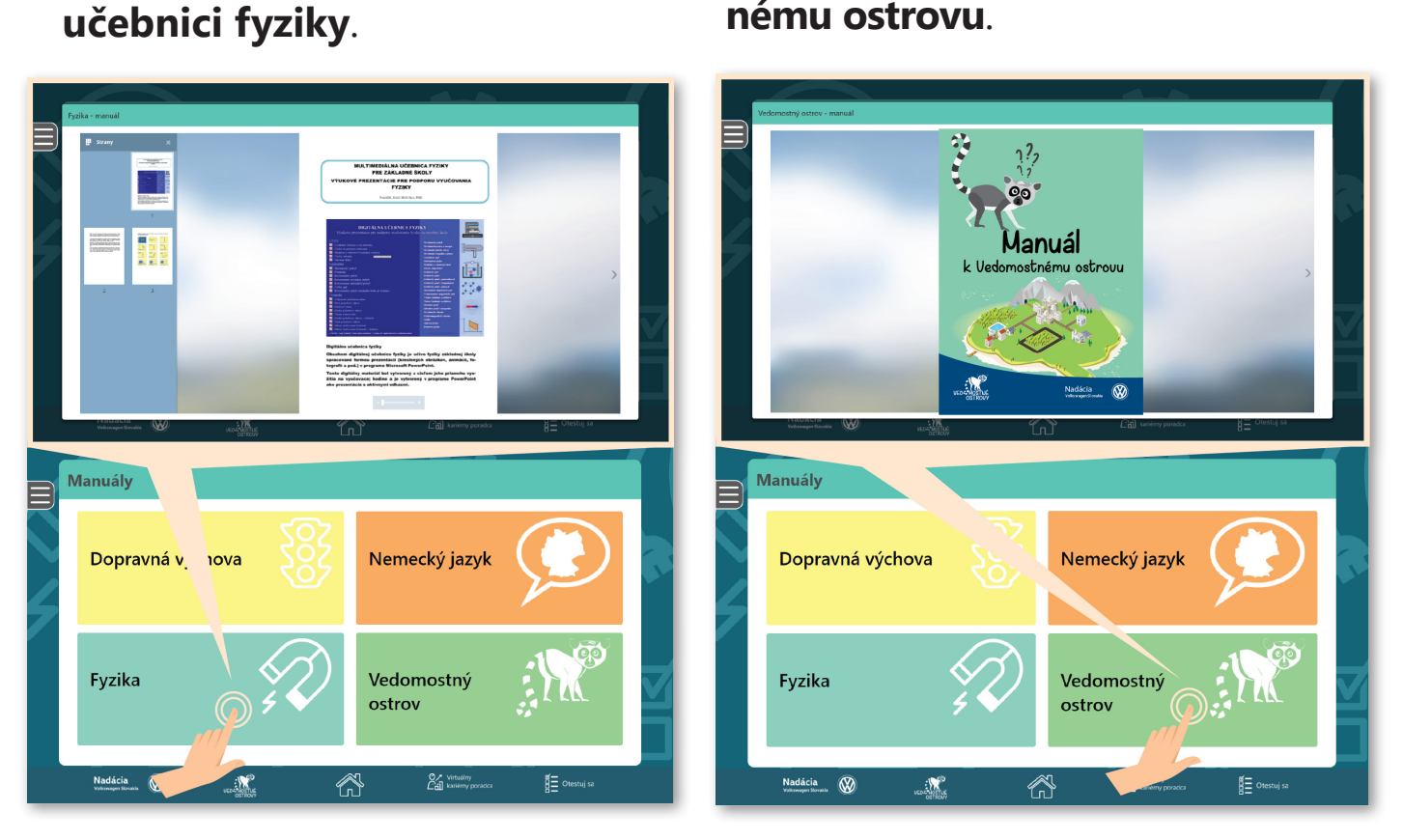

#### 7.4. Manuál k celému Vedomostnému ostrovu.

## 8. Riešenie technikcých problémov

7.3. Manuál k digitálnej

- 8.1. Problém: Ostrov sa nenačíta na obrazovke ostal obrázok lemúra.
   Riešenie: Treba otvoriť bočnú lištu a zvoliť "Domov".
- 8.2. Problém: Na bočnej lište je zvolená napr. možnosť "Dopravná výchova", ale na obrazovke aplikácia nebeží. Riešenie: Na bočnej lište je potrebné kliknúť na čokoľvek iné a potom opätovne zvoliť napr. možnosť "Dopravná výchova". Rovnaký postup platí pre akýkoľvek výber z ponuky bočnej lišty.
- 8.3. **Problém:** Kiosk nie je pripojený na internet. **Riešenie:** Reštartujte router jednoduchým vypnutím a zapnutím priamo na zariadení.
- 8.4. Problém: Kiosk je vypnutý a obrazovky sú čierne. Riešenie: Skontrolujte zapojenie do elektrickej siete. Pokiaľ je kiosk zapojený a napriek tomu sa nespustí, kontaktujte helpdesk.

#### HELPDESK KONTAKT: info@vedomostne-ostrovy.sk

V prípade, že máte otázky **o projekte**, napíšte na info@vedomostne-ostrovy.sk alebo kontaktujte Nadáciu Volkswagen Slovakia kontaktná osoba: Katarína Mariňáková

+421 2 6964 3277
 katarina.marinakova@autovision.sk

V prípade, že máte otázky o **Virtuálnom kariérnom poradcovi**, kontaktujte Mesto povolaní (EDUPLEX o.z.) kontaktná osoba: Marcela Kulifajová +421 905 681 555

🔀 info@mojemesto.org

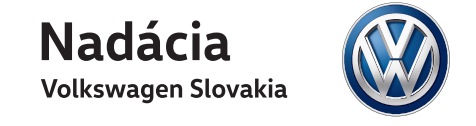

Projekt realizuje

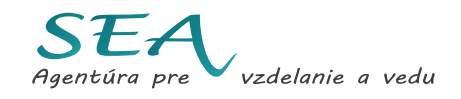

V spolupráci s

Názov: Manuál k Vedomostnému ostrovu Zostavili: Mgr. Katarína Mariňáková, Beáta Zbiteková, Nikoleta Bajáková Grafická úprava: Nikoleta Bajáková, Mgr. Michaela Reichelová

© SEA - Agentúra pre vzdelanie a vedu, 2018 Vydala SEA - Agentúra pre vzdelanie a vedu v rámci projektu Nadácie Volkswagen Slovakia Vedomostné ostrovy

Neprešlo jazykovou kontrolou.

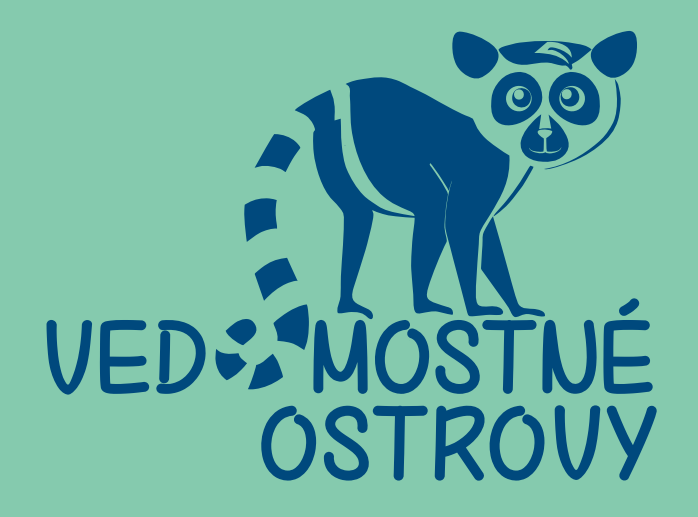

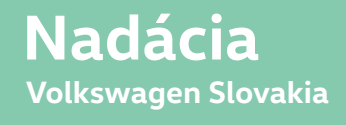

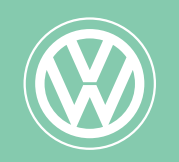

www.uedomostne-ostrouy.sk